# Drift & Vedlikehold

## AM 150 | AM 300 | AM 500 | AM 800 | AM 900 | AM 1000 | AM 1200

DV 1000

AIRMASTER

#### SIKKERHETSBESTEMMELSER

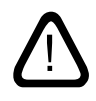

Les denne veiledningen før bruk av Airmasterventilasjonsanlegget. Følg denne veiledningen for å sikre korrekt drift av dette produktet.

Overhold alle gjeldende bestemmelser ved bruk av ventilasjonsanlegget i rom med ildsteder som er avhengige av romluft. Produsenten forbeholder seg retten til endringer uten varsel. Alle oppførte verdier er nominelle verdier som påvirkes av lokale betingelser.

Overtredelse av anvisninger med faresymbol medfører risiko for person- eller materialskade.

Ikke bruk ventilasjonsanlegget i rom med abrasive (slipende) partikler eller brennbar eller etsende gass i luften, i våtrom eller eksplosjonsbeskyttede rom. Denne veiledningen er ment for Airmasteranlegget med alt medfølgende utstyr, og skal gis til og oppbevares av anleggets eier.

Ikke bruk ventilasjonsanlegget uten filtrene som er nevnt i denne veiledningen.

Produsenten fraskriver seg ethvert ansvar for skader som oppstår som en følge av bruk som strider mot instruksjonene i denne veiledningen. Alle nødvendige data og veiledninger til en nettverksintegrasjon kan lastes ned på Internettsiden <u>www.airmaster-as.no</u>.

## ADVARSLER

Ikke åpne serviceluker uten at strømmen til anlegget er frakoblet og sikret mot tilkobling.

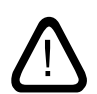

Ikke start anlegget før alle serviceluker og rister på kanaltilkoblingene er montert.

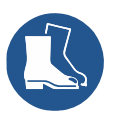

Installatøren skal bruke personlig verneutstyr, inkludert vernesko i forbindelse med installasjonen av anlegget.

Monteringssted og serienumre (S/N):

Type:

Leveringsdato:

Monteringssted:

S/N Ventilasjonsanlegg:

S/N Kjølemodul:

## Innholdsfortegnelse

| 1. | Airlinq <sup>®</sup> |          |                                               |    |  |
|----|----------------------|----------|-----------------------------------------------|----|--|
| 2. | Funks                | sjonspr  | insipp                                        | 5  |  |
| 3. | Airlin               | q Viva ( | hvit betjeningspanel)                         | 6  |  |
|    | 3.1.                 | Betjer   | ingselementer                                 | 6  |  |
|    | 3.2.                 | Betjer   | ing                                           | 6  |  |
|    |                      | 3.2.1.   | Automatisk betjeningslås                      | 6  |  |
|    |                      | 3.2.2.   | Barnesikring                                  | 6  |  |
|    |                      | 3.2.3.   | Start, standby og slå av                      | 7  |  |
|    |                      | 3.2.4.   | Luftmengde – Manuell innstilling              | 8  |  |
|    |                      | 3.2.5.   | Feriemodus – Aktivering                       | 9  |  |
|    | 3.3.                 | Advar    | sler og alarmer                               | 9  |  |
|    |                      |          | Nullstill service                             |    |  |
| 4. | Airlin               | q Orbit  | (svart betjeningspanel)                       | 11 |  |
|    | 4.1.                 | Betjer   | ingselementer                                 |    |  |
|    | 4.2.                 | Betjer   | ing                                           |    |  |
|    |                      | 4.2.1.   | Automatisk betjeningslås                      |    |  |
|    |                      | 4.2.2.   | Luftmengde – Manuell innstilling              |    |  |
|    |                      | 4.2.3.   | Automatisk drift                              |    |  |
|    |                      | 4.2.4.   | Betjeningsmeny                                |    |  |
|    |                      |          | 4.2.4.1. Start og standby                     |    |  |
|    |                      |          | 4.2.4.2. Slå av                               |    |  |
|    |                      |          | 4.2.4.3. Feriemodus – Aktivering              |    |  |
|    |                      |          | 4.2.4.4. Status                               |    |  |
|    |                      |          | 4.2.4.5. Innstillinger                        |    |  |
|    |                      |          | Timere                                        |    |  |
|    |                      |          | Dato og tid                                   |    |  |
|    |                      |          | Standardluftmengde (Default Flow)             |    |  |
|    |                      |          | Standardinnblåsningstemperatur (Default Temp) |    |  |
|    |                      |          | Høy romtemperatur                             |    |  |
|    |                      |          | Nullstill service                             |    |  |
|    |                      |          | Datalogg                                      |    |  |
|    |                      |          | Oppstartsguide                                |    |  |
|    |                      |          | 4.2.4.6. Lås skjermen                         |    |  |
|    |                      | 4.2.5.   | Inneklimanivå                                 |    |  |
|    |                      | 4.2.6.   | Airling BMS                                   |    |  |
|    |                      |          | 4.2.6.1. Betjening og innstilling             |    |  |
|    |                      |          | Velg en gruppe / et anlegg                    |    |  |
|    |                      |          | Start, Standby og Slå av                      |    |  |
|    | 4.3.                 | Advar    | sler og alarmer                               | 23 |  |
| 5. | Airma                | aster A  | irlinq° Online                                | 24 |  |

| 6.  | LED-                   | signaler                                                         | 25 |  |  |
|-----|------------------------|------------------------------------------------------------------|----|--|--|
| 7.  | Reguleringsfunksjoner  |                                                                  |    |  |  |
|     | 7.1.                   | Tidsstyrt ventilasjon                                            |    |  |  |
|     | 7.2.                   | Nattkjøling                                                      |    |  |  |
|     | 7.3.                   | Feriemodus                                                       |    |  |  |
|     | 7.4.                   | Start og stopp med de eksterne kontaktene                        |    |  |  |
|     |                        | 7.4.1. Innebygd røyksensor (tillegg)                             |    |  |  |
|     | 7.5.                   | Start og stopp ved hjelp av en PIR-sensor                        |    |  |  |
|     | 7.6.                   | Styring ved hjelp av en CO2-sensor eller CO2-/TVOC-sensor        |    |  |  |
|     | 7.7.                   | Boost                                                            |    |  |  |
|     | 7.8.                   | Styring ved hjelp av et analogt BMS-system                       |    |  |  |
|     | 7.9.                   | Kjølemodulens drift                                              |    |  |  |
| 8.  | Inter                  | ne reguleringsfunksjoner                                         |    |  |  |
|     | 8.1.                   | Lav Temperatur («Lav Temp»)                                      |    |  |  |
|     | 8.2.                   | Forvarme                                                         |    |  |  |
|     | 8.3.                   | Virtuell forvarme                                                |    |  |  |
|     | 8.4.                   | Høy Temperatur («Høy temp»)                                      |    |  |  |
| 9.  | Service og vedlikehold |                                                                  |    |  |  |
|     | 9.1.                   | Utvendig rengjøring                                              |    |  |  |
|     | 9.2.                   | Innvendig rengjøring                                             |    |  |  |
|     | 9.3.                   | Rengjøring av kondenssystemet                                    |    |  |  |
|     | 9.4.                   | Filterskift                                                      |    |  |  |
|     |                        | 9.4.1. Nullstill service (filterskift)                           |    |  |  |
|     |                        | 9.4.2. Filterskift på kjølemoduler                               |    |  |  |
|     |                        | 9.4.3. Filterskift AM 150, 300, 500, 800, 1000, AMC 150, DV 1000 |    |  |  |
|     |                        | 9.4.4. Filterskift AM 900 og AM 1200                             |    |  |  |
|     | 9.5.                   | Filteroversikt                                                   |    |  |  |
|     | 9.6.                   | Innebygd røyksensor (tillegg)                                    |    |  |  |
|     | 9.7.                   | Innstilling av innblåsningsåpning                                |    |  |  |
|     | 9.8.                   | Sikkerhetshenvisninger kjølemoduler                              |    |  |  |
| 10. | Repa                   | arasjoner og forbedringer                                        |    |  |  |
| 11. | Nedt                   | agning                                                           |    |  |  |
| 10  | Down                   |                                                                  | 30 |  |  |
| 12. | Dem                    | ontering                                                         |    |  |  |
| 13. | Kass                   | ering                                                            |    |  |  |
| 14. | Feilb                  | eskrivelse                                                       |    |  |  |
| For | korte                  | lser                                                             |    |  |  |
| Pro | odukti                 | nformasjon i henhold til DIREKTIV 2009/125/EF                    | 42 |  |  |
| EU  | -sams                  | warserklæring                                                    |    |  |  |

## 1. Airling<sup>®</sup>

Airmaster fokuserer ikke bare på selve ventilasjonsanlegget, men også på styringsprogramvaren og betjeningen av anlegget. Airling er Airmasters unike ventilasjonsstyring, som gir både sluttbrukeren og teknikeren et imponerende overblikk og full kontroll over inneklimaet, i tillegg til enkel adgang til en rekke funksjoner som sikrer korrekt drift av Airmasters ventilasjonsanlegg.

Airling-styringen består av et selvforklarende, intuitivt betjeningspanel, Airling Viva (hvit) eller Airling Orbit (svart) og en styreboks plassert i anlegget (AQC, svart eller grå). Disse er utformet for å styre alle funksjoner og alt utstyr i det leverte ventilasjonsanlegget.

Betjening av styringen ved hjelp av Airling Vivabetjeningspanelet er beskrevet på side 5–10, betjening ved hjelp av Airling Orbit-betjeningspanelet på side 11–23 og betjening ved hjelp av Airmaster Airling<sup>®</sup> Online på side 24.

Systemet kan kobles til en datamaskin med Airmasterprogrammene «Airling User Tool» (svarer til betjening vha. Airling Orbit) for enkel betjening ved hjelp av datamaskin, eller «Airling Service Tool» (bare for serviceteknikere) for programmering og vedlikehold av styringen.

Airlings hovedfunksjoner er:

- styring av luftmengde og innblåsningstemperatur
- manuell styring
- tidsstyrt drift ved hjelp av ukeskjema
- fri nattekjøling for å redusere rommets temperatur i løpet av natten
- programmert drift ved hjelp av sensorer (f.eks. bevegelsessensor (PIR) og kulldioksidsensor (CO<sub>2</sub>-sensor)), analoge sentrale tilstandskontrollog styringsystemer (<u>C</u>entral <u>T</u>ilstandskontrol og <u>S</u>tyringsystemer – CTS) og digitalt byggadministrasjonsystem (<u>B</u>uilding <u>M</u>anagement <u>S</u>ystem – BMS).
- avrimingsfunksjon samt styring av for- og ettervarmeflate for drift av anleggets ved lave utetemperaturer
- styring av drift av kjølemodulen ved høy ute- eller romtemperatur
- overvåking av anleggets temperaturer, komponenter og luftmengde
- alarmfunksjoner ved vedlikeholdsbehov eller feil
- styring av opptil 20 individuelle ventilasjonsanlegg ved hjelp av ett enkelt betjeningspanel i et Airling BMS-system med tilkoblede sensorer etter behov
- kontinuerlig og tidsbegrenset datalogg som kan overføres til en datamaskin
- tilkobling av en datamaskin til betjeningspanelet Airling Viva og Airling Orbit eller til styreboksen (AQC).

## 2. Funksjonsprinsipp

Den nedenstående prinsippskissen viser den grunnleggende funksjonen for et Airmaster-ventilasjonsanlegg.

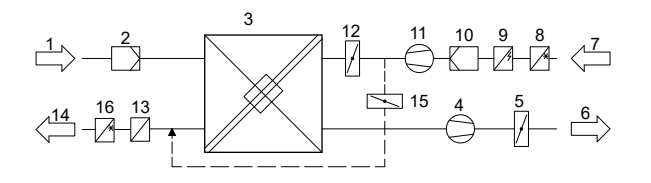

Bypass: Tilluftsside

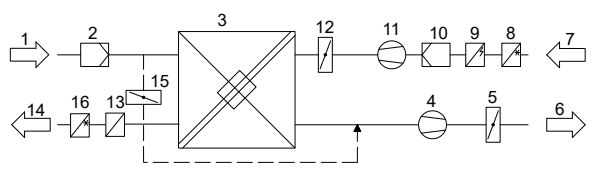

Bypass: Fraluftsside

- 1. Utsuningsluft (utsuging fra rommet)
- 2. Fraluftsfilter
- 3. Motstrømsvarmeveksler(e): varmevekslere overfører effektivt varmeenergien fra fraluften til tilluften
- 4. Avkastsventilator
- 5. Motorisert avkastspjeld: stenger fraluftssiden når anlegget er stoppet
- 6. Avkastsluft
- 7. Uteluft / Inntaksluft
- 8. Kjølemodul CC (tilleggsutstyr, ikke tilgjengelig for alle modeller); kjølemodulen senker utelufttemperaturen før luften tilføres ventilasjonsanlegget
- 9. Forvarmeflate (tilleggsutstyr): forvarmeflaten støtter avrimingsfunksjonen
- 10. Tilluftsfilter
- 11. Tilluftsventilator
- 12. Motorisert stengespjeld: stenger tilluftssiden når anlegget er stoppet
- Ettervarmeplate (tilleggsutstyr): ettervarmeflaten utlikner det lille temperaturtapet i varmeveksleren (pos. 3)
- 14. Innblåsning (tilførsel av oppvarmet uteluft)
- 15. Modulerende bypass: bypasspjeldet brukes for å regulere innblåsningstemperaturen
- Kjølemodul RC (tilleggsutstyr, kun tilgjengelig for AM 1000); kjølemodulen senker tilluftstemperaturen før luften tilføres rommet.

Lufttemperaturen overvåkes i anlegget både før og etter varmeveksleren i både fralufts- og tilluftssiden.

l kjølemodulen overvåkes utetemperaturen samt temperaturene i kjølekretsløpet.

## 3. Airling Viva (hvit betjeningspanel)

#### 3.1. Betjeningselementer

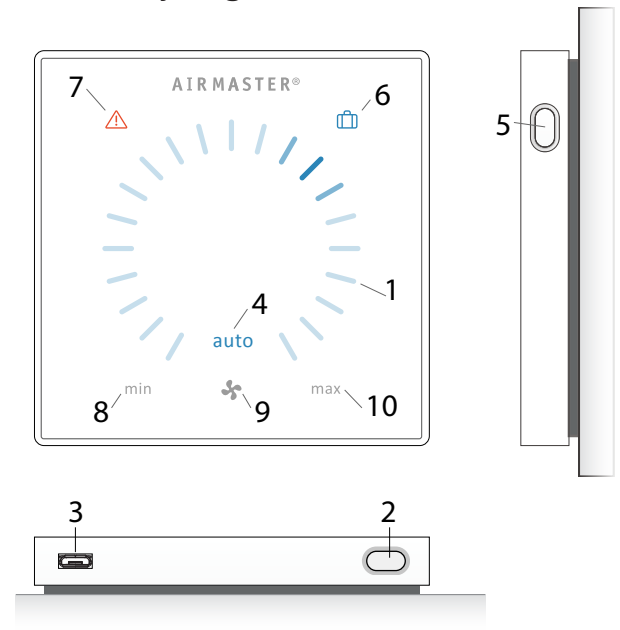

- 1. Luftmengdeinnstilling (blått lys) ved hjelp av et berøringsfølsomt betjeningsområde, se side 8.
- 2. Funksjonsknapp (manuell start, manuell stopp, manuell midlertidig stopp), se side 7.
- 3. USB mini-B-port. Ventilasjonsanlegget innstilles eller programmeres ved å koble til en datamaskin med programmet Airling User Tool eller Airling Service Tool. Airling User Tool og Airling Service Tool kan lastes ned fra:

#### www.airling.eu

- 4. Symbol «auto» for automatisk drift (blått), se side 7.
- 5. Feriemodusknapp, se side 9.
- 6. Symbol for feriemodus (blått), se side 9.
- 7. Symbol for advarsler (gult) og alarmer (rødt), se side 9.
- 8. Tekst «min» for minimal luftmengde.
- 9. Ventilatorsymbol.
- 10. Tekst «max» for maksimal luftmengde.

### 3.2. Betjening

#### 3.2.1. Automatisk betjeningslås

Betjeningspanelet er utstyrt med en automatisk betjeningslås for å forhindre utilsiktet luftmengdeinnstilling f.eks. ved rengjøring.

Låsen aktiveres automatisk etter 30 sekunder uten betjening.

Deaktiver automatisk betjeningslås:

Trykk i 1 sekund på den gjeldende luftmengden.

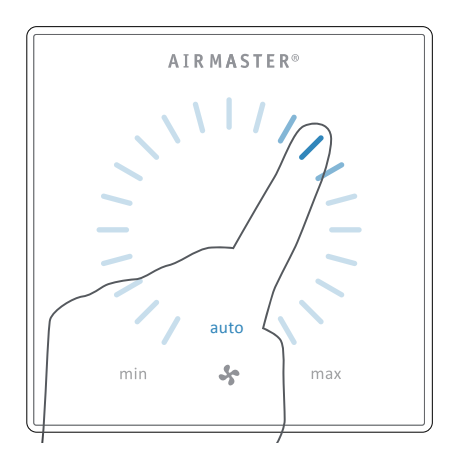

>> Den automatiske betjeningslåsen deaktiveres når luftmengdevisningen markeres opp til den gjeldende innstillingen med blå streker.

#### 3.2.2. Barnesikring

Barnesikringen forhindrer all betjening. Betjening av funksjoner med aktiv barnesikring utløser to blink av alle de blå strekene på luftmengdevisningen (pos. 1 under «Betjeningselementer» på side 6).

#### Aktiver/deaktiver barnesikring:

Trykk samtidig på funksjonsknappen og feriemodusknappen i 4 sekunder (pos. 2. og 5. under «Betjeningselementer» på side 6).

>> Alle de blå strekene på luftmengdevisningen blinker to ganger.

>> Ved betjening med aktiv barnesikring blinker alle de blå strekene på luftmengdevisningen to ganger.

#### 3.2.3. Start, standby og slå av

Airmaster ventilasjonsanlegget kan startes og stoppes automatisk eller ved hjelp av funksjonsknappen (pos. 2. under «Betjeningselementer» på side 6).

#### Automatisk drift.

Automatisk drift startes ved hjelp av et ukeskjema, nattkjøling, sensorer, eksterne kontakter eller et analogt CTS-system.

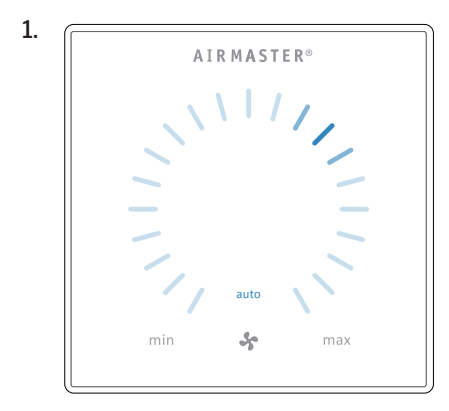

#### 1. Start eller gjenstart automatisk drift.

Trykk på funksjonsknappen.

>> Anlegget starter i henhold til programmering, hvis et startsignal er aktivt. Styringen gjenaktiverer automatisk drift etter manuell overstyring. Den gjeldende luftmengden vises med en blå strek. Teksten «auto» vises med blått lys.

#### Start drift manuelt.

Dobbelttrykk på funksjonsknappen.

>> Anlegget starter med standardluftmengde og standardinnblåsningstemperatur (se side 19). Teksten «auto» vises med blått lys. Etter fire timer (tiden kan justeres til 0, 1, 2 ... 255 timer ved hjelp av en datamaskin med programmet Airling Service Tool) går anlegget tilbake til automatisk drift.

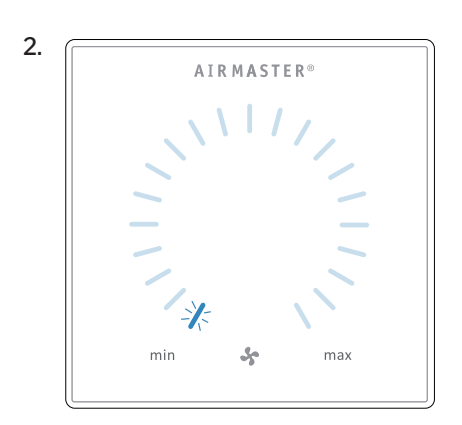

#### 2. Standby:

Trykk på funksjonsknappen når anlegget er i drift.

>> Anlegget stopper i 1 time (tiden kan justeres til 0, 1, 2 ... 255 timer ved hjelp av en datamaskin med programmet Airling Service Tool) og starter deretter ved neste startsignal. Du kan også starte anlegget før tiden er gått, ved hjelp av funksjonsknappen. Luftmengdeindikatoren blinker langsomt på minimum.

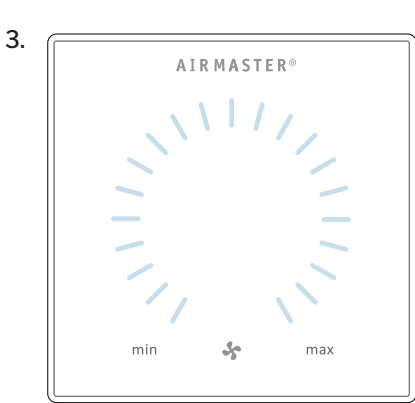

#### 3. Slå av anlegget:

Trykk på funksjonsknappen i minst to sekunder for å slå av anlegget.

>> Anlegget må deretter startes ved hjelp av funksjonsknappen. Alt lys på betjeningspanelet er slått av.

På betjeningspanelet vises den gjeldende luftmengden og teksten «auto» med blått lys ovenfor ventilatorsymbolet. (Se første bilde nedenfor.)

Les også avsnittet «Reguleringsfunksjoner» på side 26.

Du kan over- eller understyre luftmengden manuelt. Automatisk drift deaktiveres og teksten «auto» forsvinner.

#### 3.2.4. Luftmengde – Manuell innstilling

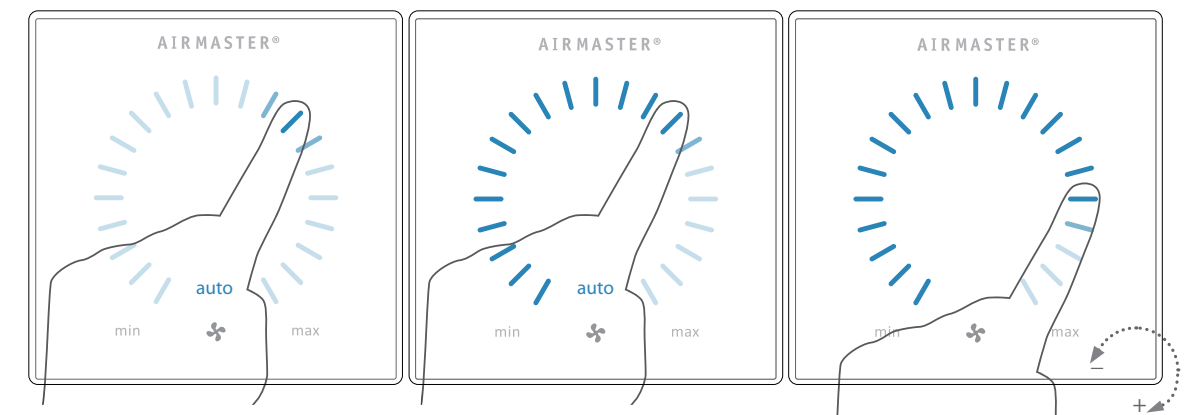

Trykk på den gjeldende luftmengden. Den automatiske betjeningslåsen deaktiveres når luftmengdevisningen markeres opp til den gjeldende innstillingen med blå streker. Dra deretter fingeren med urviseren over innstillingsområdet for å øke luftmengden eller mot urviseren for å redusere luftmengden. Lyset følger bevegelsen på området.

Løft fingeren fra området når den ønskede luftmengden er angitt. Den gjeldende innstillingen vises deretter igjen med en enkelt blå strek.

Etter 12 timer (tiden kan justeres til 0, 1, 2 ... 255 timer ved hjelp av en datamaskin med programmet Airling Service Tool) går anlegget tilbake til automatisk drift.

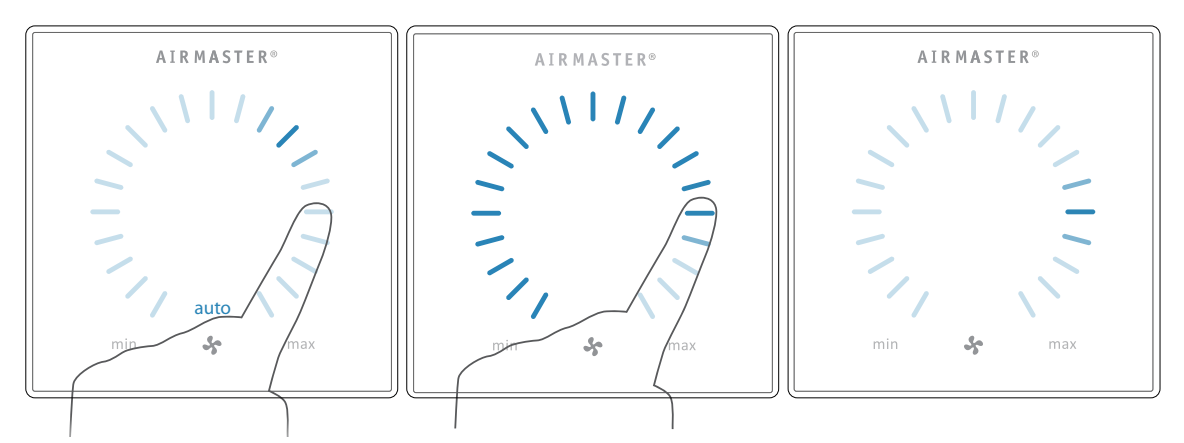

Du kan foreta den samme innstillingen ved å trykke på den ønskede luftmengden ned, forutsatt at den automatiske betjeningslåsen ikke er aktiv.

Løft fingeren fra området når den ønskede luftmengde er angitt. Den gjeldende innstillingen vises deretter igjen med en enkelt blå strek.

#### 3.2.5. Feriemodus – Aktivering

#### Advarsel- og alarmvisning (gul og rød):

Feriemodus benyttes som basisventilasjon når lokalet står ubenyttet i en lengre tidsperiode, f.eks. ved ferie.

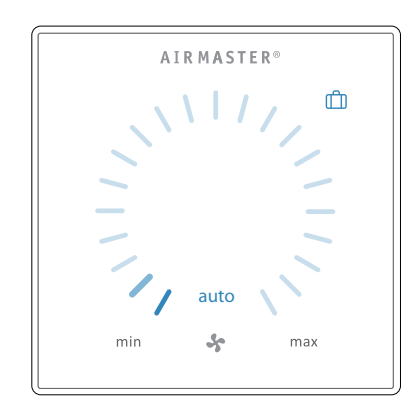

I feriemodus kjører Airmaster-anlegget med minste luftmengde. Den interne styringsfunksjonen «Lav temperatur» er aktiv for å beskytte anlegget mot isdannelse. Styringsfunksjonen kan aktivere varmeflater om nødvendig. Den interne reguleringsfunksjonen «Høy temperatur» er deaktivert i feriemodus.

Se også avsnittet «Interne styringsfunksjoner» på side 28 og 29.

#### Aktiver feriemodus:

Trykk på feriemodusknappen (pos. 5. under «Betjeningselementer» på side 6) i 2 sekunder.

>> Anlegget går i feriemodus.

Deaktiver feriemodus:

Trykk på funksjonsknappen (pos. 2. under «Betjeningselementer» på side 6).

>> Anlegget går tilbake til automatisk drift.

#### 3.3. Advarsler og alarmer

Airling styringen overvåker temperaturer, luftstrøm, kjølemodulens funksjon, filtrenes tilstand og diverse komponenter.

Ved feil viser betjeningspanelet et gult eller rødt symbol. Ved gule advarsler opprettholder anlegget driften best mulig, mens det stopper ved røde alarmer.

Advarsler og alarmer vises med blink i forskjellige intervaller eller med konstant lys. Ved flere feil vises feilene etter hverandre med en kort pause.

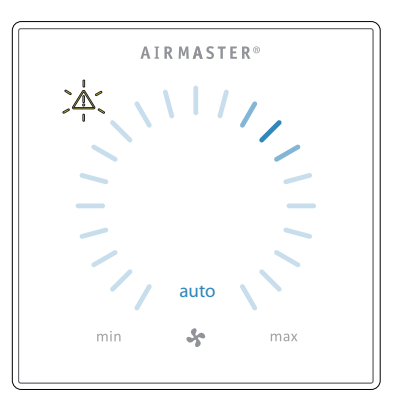

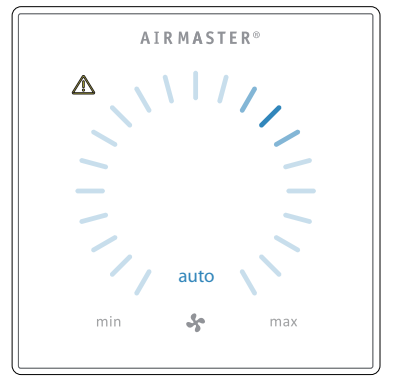

Lyssignaler ved advarsel og alarm:

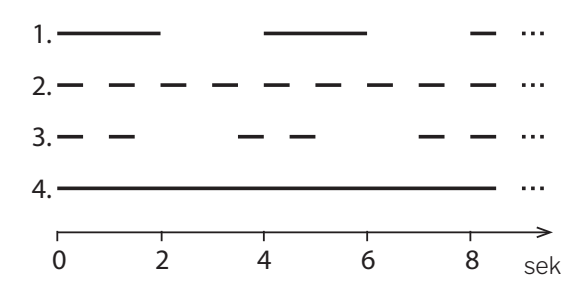

- 1. Blinker langsomt (2 sekunder lys, 2 sekunder pause).
- 2. Blinker hurtig (0,5 sekunder lys, 0,5 sekunder pause).
- 3. Blinker hurtig 2 ganger (0,5 sekunder lys, 0,5 sekunder pause, 0,5 sekunder lys) med 2 sekunders mellomrom.
- 4. Lyser konstant.

Se forklaring av feiltyper på neste side.

#### ADVARSLER (gul)

Ved advarsler forblir ventilasjonsanlegget i drift, men driften kan avvike fra standarddriften.

#### 1. Blinker langsomt:

Kondens – Det finnes kondens i kjølemodulen som ikke fjernes automatisk. Modulen er ute av drift.

- Fjern kondens manuelt fra kondensbeholderen.
- Rengjør kondenssystemet (se side 30) eller TILKALL SERVICE.

#### 2. Blinker hurtig:

Kjølemodulens kompressor er låst (stoppet). Modulen er ute av drift. Kondensatoren har vært overopphetet i lengre tid.

• Sjekk om alarmen slås av etter at strømmen til anlegget har vært avbrutt, eller TILKALL SERVICE.

#### 3. Blinker hurtig 2 ganger med 2 sekunders mellomrom:

Tid for filterskift. Driften fortsetter uendret.

• Skift filtre og nullstill service (se nedenfor) eller TILKALL SERVICE.

#### Nullstill service

Timeren for filterskift <u>må</u> nullstilles etter gjennomføring av vanlig service med filterskift.

#### Trykk på NULLSTILL SERVICE.

>> Skrive inn koden (Standard: «9732») og bekreft. Se «Lås skjermen» på side 20.

#### 4. Lyser konstant

Teknisk feil på temperatursensorer (RT, OTV, OT, EVi, EVo eller HG), strømningsmåling eller CO<sub>2</sub>-sensor. Ved feilene OT, EVi, EVo eller HG er kjølemodulen ute av drift. Ved feilene RT og OTV virker diverse interne styringsfunksjoner ikke som de skal.

• TILKALL SERVICE.

Forkortelsenes betydning er angitt i avsnittet «Forkortelser» på side 40. Advarsler og alarmer kan også avleses ved hjelp av programmene Airling User Tool eller Airling Service Tool.

#### ALARMER (rød)

Ved alarmer stoppes ventilasjonsanlegget for å forhindre større skader.

#### 1. Blinker langsomt:

Lav temperatur – Ved svært lave utetemperaturer kan det være nødvendig å beskytte anlegget mot isdannelse. I så fall utløses alarm om lav temperatur. Anlegget vil automatisk forsøke å starte opp én gang i timen, forutsatt at det fremdeles finnes et aktivt startsignal.

#### 2. Blinker hurtigt:

Kondens – Det finnes kondens i ventilasjonsanlegget som ikke fjernes automatisk.

• Fjern kondens manuelt fra kondensbakken.

På anlegg <u>uten</u> kondensavløp:

 Hvis alarmen forekommer gjentatte ganger, er det nødvendig å installere et kondensavløp eller en kondenspumpe. TILKALL SERVICE.

På anlegg med kondensavløp/kondenspumpe:

- Rengjør kondenssystemet (se side 30) eller TILKALL SERVICE.
- Vannlåsen er feilmontert. Installasjonen må korrigeres av autoriserte fagfolk.
- · Kondenspumpen er defekt. TILKALL SERVICE.

#### 3. Blinker 2 gange hurtigt med 2 sekunders mellemrum:

Filterskift påkrevd.

• Skift filtre og nulstil service (se side 31) eller TILKALL SERVICE.

#### 4. Lyser konstant

Kritisk feil på temperatursensorer (IT, ETV) eller på en ventilator.

• TILKALL SERVICE.

## 4. Airling Orbit (svart betjeningspanel)

## 4.1. Betjeningselementer

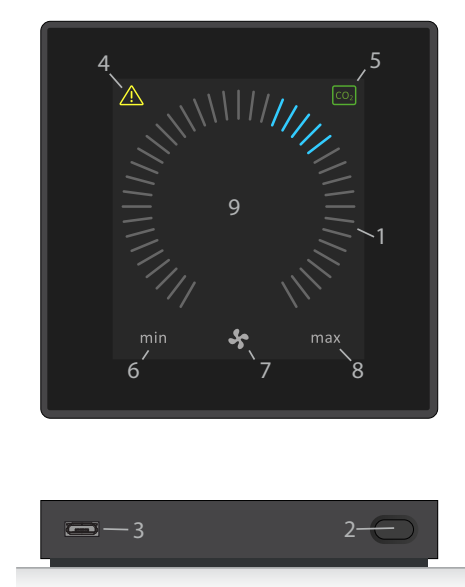

- 1. Luftmengdeinnstilling (blå streker), se side 12.
- 2. Funksjonsknapp (aktivere betjeningsmeny, slå av anlegget), se side 13.
- 3. USB mini-B port. Tilkobling til datamaskin med programmet Airling Service Tool for å programmere ventilasjonsanlegget. Last ned Airling Service Tool på:

www.airlinq.eu

- 4. Symbol for advarsler (gul) og alarmer (rød), se side 23.
- 5.  $CO_2$ -symbol, se « $CO_2$ -status» på side 20.
- 6. Tekst «min» for minimal luftmengde.
- 7. Ventilatorsymbol.
- 8. Tekst «max» for maksimal luftmengde.
- 9. Berøringsskjerm, se side 11.

#### Ytterligere symboler

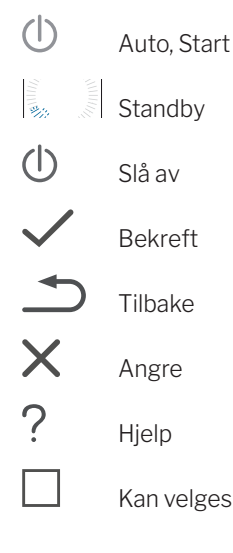

Valgt

A

📏 Øke verdi

Redusere verdi

- Feriemodussymbolet vises i stedet for ventilatorsymbolet når anlegget er i feriemodus (pos. 7.), se side 26.
  - Hengelåssymbolet vises ved betjening når aktiv automatisk betjeningslås og aktiv skjermlås er aktivert.
- auto Teksten «auto» som indikerer automatisk drift, slås av ved manuell overstyring eller understyring av luftmengden.

#### Berøringsskjerm

Betjeningspanelet Airling Orbit er utstyrt med en berøringsskjerm, som betjenes på samme måte som en smarttelefon. Betjeningsområdet er på 52 x 52 mm. På høyre og venstre side av betjeningsområdet kan man scrolle skjermbildet opp og ned.

Skjermens visning og symboler tilpasses automatisk menyer og funksjoner.

l avsnittet «Betjening», fra side 11 til side 23, vises kun det viktigste innholdet på en hvit bakgrunn for alle skjermbilder.

#### 4.2. Betjening

#### 4.2.1. Automatisk betjeningslås

Betjeningspanelet er utstyrt med en automatisk betjeningslås for å forhindre uønsket betjening ved f.eks. rengjøring.

Låsen aktiveres automatisk etter 120 sekunder uten betjening. Ved betjening viser skjermen et hengelåssymbol med en retningspil nederst på skjermen.

#### Aktiver betjeningen:

Trykk på hengelåssymbolet og dra fingeren i pilens retning.

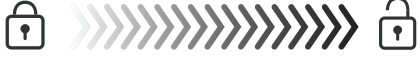

For å låse skjermen mot uønsket betjening se avsnitt «Lås skjermen» på side 20.

#### 4.2.2. Luftmengde – Manuell innstilling

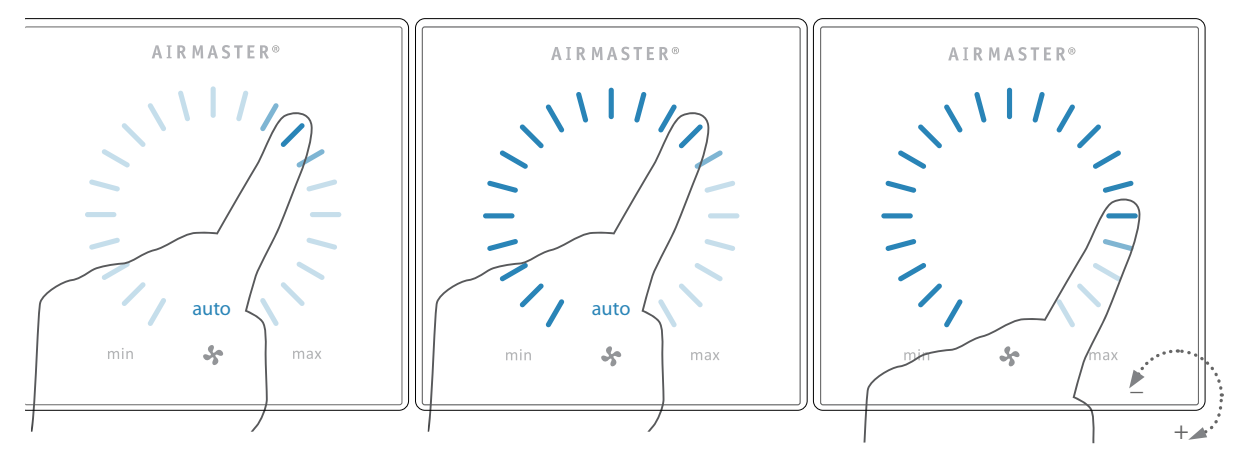

Deaktiver evt. betjeningslåsen eller skjermlåsen, og trykk på den gjeldende luftmengden inntil luftmengdevisningen markeres opp til den gjeldende innstillingen med blå streker. Dra deretter fingeren med urviseren over innstillingsområdet for å øke luftmengden eller mot urviseren for å redusere luftmengden. Lyset følger bevegelsen på området.

Løft fingeren fra området når den ønskede luftmengde er angivet. Den gjeldende innstillingen vises deretter med fem blå streker.

Efter 12 timer (tiden kan justeres til 0, 1, 2, ... 255 timer ved hjelp av en datamaskin med programmet Airling Service Tool), går anlegget tilbake til automatisk drift.

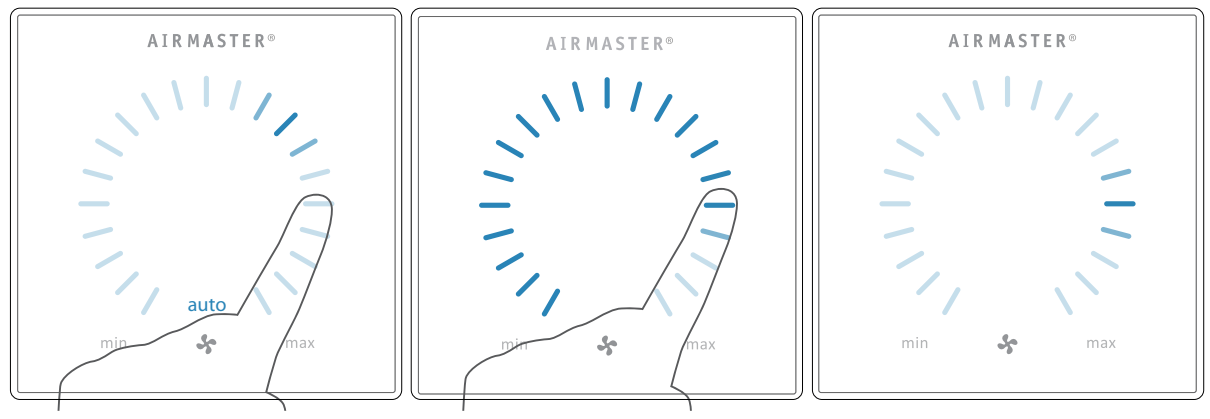

Du kan foreta den samme innstillingen ved å trykke på den ønskede luftmengden inntil luftmengdevisningen markeres opp til den ønskede innstillingen med blå streker.

Løft fingeren fra området når den ønskede luftmengde er angivet. Den gjeldende innstillingen vises deretter med fem blå streker.

#### 4.2.3. Automatisk drift

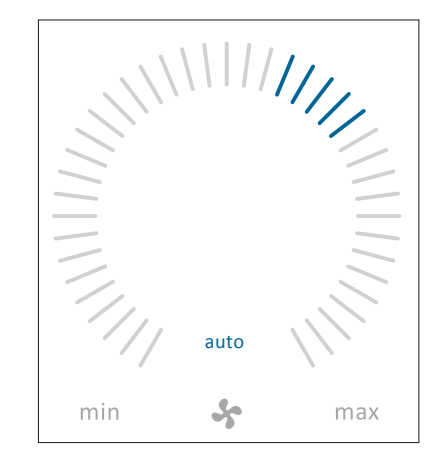

Automatisk drift startes ved hjelp av et ukeskjema, nattkjøling, sensorer, eksterne kontakter eller et analogt BMS-system.

På betjeningspanelet vises den gjeldende luftmengden og teksten «auto» med blått lys ovenfor ventilatorsymbolet.

Les også avsnittet «Reguleringsfunksjoner» på side 26.

Du kan over- eller understyre luftmengden manuelt. Automatisk drift deaktiveres og teksten «auto» forsvinner.

#### 4.2.4. Betjeningsmeny

Start betjeningsmenyen ved å trykke på funksjonsknappen (pos. 2 under «Betjeningselementer» på side 11). Når du trykker på et menypunkt, åpnes menyen eller funksjonen aktiveres/deaktiveres. Tilhørende funksjonsfelter endres avhengig av menyen. Det kan f.eks. være tekstfelt som «Bekreft», «Slå av», «Annuller» eller felt med symboler. Ved enkelte menyer vises tilsvarende pop-up-tekster.

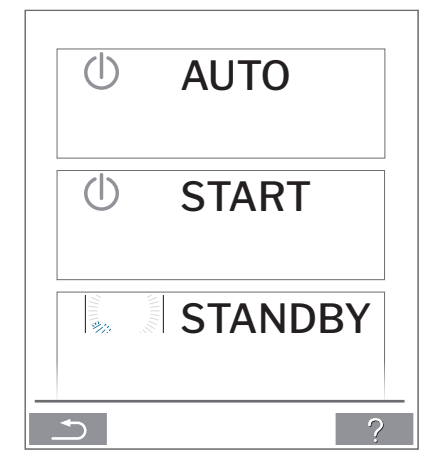

For gruppebetjening, se «Airling BMS» på side 21.

#### 4.2.4.1. Start og standby

#### Start eller gjenstart automatisk drift.

Trykk på menyfeltet « **AUTO**».

>> Anlegget starter i henhold til programmering hvis et startsignal er aktivt, eller automatisk drift gjenaktiveres etter manuell overstyring. Den gjeldende luftmengden vises med fem blå streker. Teksten «auto» vises med blått lys.

#### Start drift manuelt

## Trykk på menyfeltet « 🛈 START».

>> Anlegget starter med standard for luftmengde og innblåsningstemperatur (se side 19). Tekst «auto» vises med blått lys. Efter 4 timer (tiden kan justeres til 0, 1, 2, ... 255 timer ved hjelp av en datamaskin med programmet Airling Service Tool), går anlegget tilbake til automatisk drift.

#### Standby

Trykk på menyfeltet « STANDBY» hvis anlegget er i drift.

>> Anlegget stopper i 1 time (tiden kan justeres til 0, 1, 2... 255 timer ved hjelp av en datamaskin med programmet Airling Service Tool) og starter deretter ved neste startsignal. Hvis ikke, kan du starte anlegget før tiden er gått ved hjelp av betjeningsmenyen. Luftmengdeindikatoren blinker langsomt på minimum.

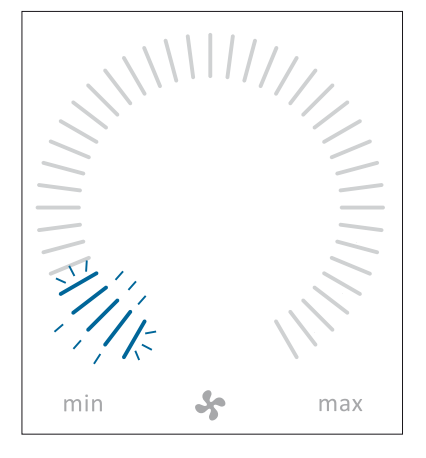

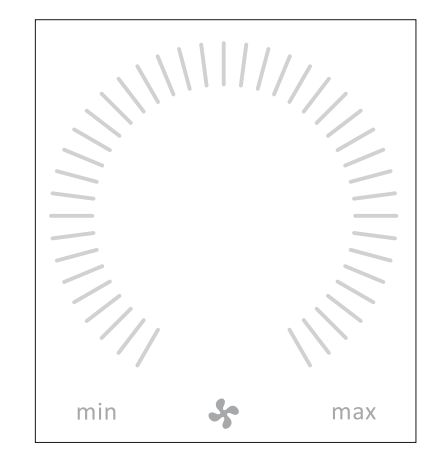

Trykk på menyfeltet « USLÅ AV».

>> Betjeningspanelet viser teksten «SLÅ AV? SYSTEMET SKAL HERETTER STARTES MANUELT.» samt en hake for «Bekreft» og et kryss for «Angre».

Trykk på haken for å slå av. (Anlegget må deretter startes i henhold til avsnitt «Start og standby» på side 13. Trykk på krysset for å avbryte nedstengingen.

Du kan også slå av anlegget ved å trykke i 2 sekunder på funksjonsknappen (pos. 2 under «Betjeningselementer» på side 11).

#### 4.2.4.4. Status

Statusmenyen er inndelt i 6 grupper: Informasjon, Luftmengde, Filtre, Drift, Hardware og Installasjonssjekk. Menypunktene informerer om anleggets driftstilstand.

## Trykk på menyfeltet «**I STATUS**».

>> Undermenyen aktiveres.

Trykk på den ønskede undermenyen.

| Driftstimer totalt    | Anleggets driftstimer siden tilvirkning.                                                              |
|-----------------------|----------------------------------------------------------------------------------------------------|
| SW betjeningspanel    | Betjeningspanelets<br>programvareversjon.                                                             |
| SW styring            | Styringens<br>programvarversjon.                                                                      |
| Serienr. Control Unit | Anleggets serienummer                                                                                 |
| Service               | Kontaktadresse for teknisk<br>hjelp og service. Kan endres<br>med programmet Airling<br>Service Tool. |

Luftmengde

| Setpunkt, luftmengde | Luftmengde i %.                                |
|----------------------|------------------------------------------------|
| Luftmengde tilluft   | Tilluftsmengde i m³/t.                         |
| Luftmengde utsuning  | Utsuningluftsmengde i m³/t.                    |
| Tilluftsventilator   | Tilluftsventilatorens omdrei-<br>ninger i RPM. |
| Avkastsventilator    | Avkastsventilatorens omdrei-<br>ninger i RPM.  |

#### 4.2.4.3. Feriemodus - Aktivering

I feriemodus kjører Airmaster-anlegget med minste luftmengde. Den interne reguleringsfunksjonen «Lav temperatur» er aktiv for å beskytte anlegget mot isdannelse. Styringsfunksjonen kan aktivere varmeflater om nødvendig. Den interne styringsfunksjonen «Høy temperatur» er deaktivert i feriemodus.

Se også avsnittet «Interne styringsfunksjoner» på side 28 og 29.

#### Aktiver feriemodus:

Trykk på menyfeltet « FERIEMODUS».

>> Feriemodus aktiveres. Feriemodussymbolet vises i stedet for ventilatorsymbolet.

#### Deaktiver feriemodus:

Deaktiver feriemodus ved å starte anlegget i henhold til avsnitt «Start og standby» på side 13.

Filtre

| Filterstatus   | Filtertilstandsindikator i %.                  |
|----------------|------------------------------------------------|
| Driftstimer    | Antall driftstimer siden forrige filterskifte. |
| Neste service  | Prognose i timer til neste<br>filterskifte.    |
| Forventet dato | Prognose (dato) for neste filterskifte.        |

| Drift               | )                                                                                                    |                                                     | Drift                                                    |                                                         |  |
|---------------------|----------------------------------------------------------------------------------------------------|-----------------------------------------------------|----------------------------------------------------------|---------------------------------------------------------|--|
| Startet av          | Driftsbe                                                                                                    | estemmende startsignal                              | Setpunkt temperatur                                      | Innstillingspunkt for innblås-<br>ningstemperatur i °C. |  |
|                     | kontakter og releer.                                                                                                    |                                                     | Romtemperatur(maks)                                      | Innstillingspunkt for «Høy romtemperatur» i °C.         |  |
|                     | - «Airlinq<br>betjenii                                                                                                    | », manuell start ved hjelp av<br>ngspanelet.        | Forvarme                                                 | Tilkoblet i %.                                          |  |
|                     | <ul> <li>«CO2» ved hjelp av en CO<sub>2</sub>-sensor.</li> <li>«PIR» ved hjelp av en<br/>bevegelsessensor.</li> </ul>                                                                                                    |                                                     | Ettervarme                                               | Tilkoblet i %.                                          |  |
|                     |                                                                                                    |                                                     | Lukkespjeld                                              | Tilstand på/av.                                         |  |
|                     |                                                                                                    |                                                     | Bypass                                                   | Bypassposisjon i %. (0 = luk-                           |  |
|                     | - «BMS» ·<br>digitalt                                                                                                    | ved hjelp av et analogt eller<br>BMS-system.        | Utetemperatur                                            | ket; 100 = helt åpen)<br>Utetemperatur, kjølemodul      |  |
|                     | - «Timer»                                                                                                    | ) ved hjelp av ukeskjema.                           |                                                          | i °C.                                                   |  |
|                     | - «Feriem<br>et digita                                                                                                    | nodus» via betjeningspanel eller<br>alt BMS-system. | Adaptiv Airflow                                          | Styrespenning, Adaptiv<br>Airflow® i volt.              |  |
|                     | - «Dependent» ved flere startsignaler.                                                                                                    |                                                     | Avkastsventilator                                        | Styrespenning, avkastsventi-                            |  |
| Driftstilstand      | Driftstilstand                                                                                                    |                                                     | Kiglomodul                                               | lator i volt.                                           |  |
|                     | <ul> <li>«Automatisk», helautomatisk drift i<br/>henhold til programmering.</li> <li>«Manuell», når den automatisk fast-<br/>satte luftmengden eller innblåsnings-<br/>temperaturen endres av brukeren eller<br/>et CTS-system.</li> </ul> |                                                     | Kjølemodul                                               | Diller %.                                               |  |
|                     |                                                                                                    |                                                     | Fordampertemperatur                                      | kjølemodul i °C.                                        |  |
|                     |                                                                                                    |                                                     | Kondensator Temp.                                        | Kondensatortemperatur,<br>kjølemodul i °C.              |  |
|                     |                                                                                                    |                                                     | Setpunkt kjølemodul                                      | Innstillingspunkt for kjølemo-                          |  |
|                     | - «Nattkj                                                                                                    | øling» er aktivert.                                 |                                                          | dulens temperatur i °C.                                 |  |
|                     | - «Ferie modus» er aktivert.                                                                                                    |                                                     | Utetemperatur                                            | Utetemperatur, kjølemodul<br>i °C.                      |  |
|                     | <ul> <li>- «OFF», anlegget er slått av og må<br/>startes ved hjelp av betjeningspanelet.</li> <li>- «Standby», anlegget er midlertidig<br/>stoppet og starter automatisk i<br/>henhold til programmering.</li> </ul>                       |                                                     | Fordampertemp. Inn.                                      | Fordampertemperatur                                     |  |
|                     |                                                                                                    |                                                     | Fordampertemp. Ut.                                       | Fordampertemperatur<br>utgang, kjølemodul i °C.         |  |
| System tilstand     | Aktiv in                                                                                                    | tern styringsfunksjon                               | Hot Gas                                                  | Hot gas temperatur, kjølemo-                            |  |
|                     | - «Lav tei                                                                                                    | mperatur».                                          | Relativ fukt (ute)                                       | Dolotiv fult (utoluft) i 0(                             |  |
|                     | - «Høy temperatur».                                                                                                    |                                                     | Relativ fukt (inne)                                      | Relativ fukt (romluft) i %                              |  |
| Se avsnittet «Int   | erne regul                                                                                                    | leringsfunksjoner» på side 26.                      | Al#1                                                     | 0-10 V analog inngang 1 i volt.                         |  |
|                     |                                                                                                    |                                                     | AI#2                                                     | 0–10 V analog inngang 2 i volt                          |  |
| External Stop       |                                                                                                    | Stoppfunksjonens tilstand<br>På/Av.                 | AI#2                                                     | 0–10 V analog inngang 3 i<br>volt.                      |  |
| Innblåsningstemp.   |                                                                                                    | Innblåsningstemperatur i °C.                        |                                                          |                                                         |  |
| Utetemperatur Vent. |                                                                                                    | Utetemperatur, ventilasjons-<br>anlegg i °C.        |                                                          |                                                         |  |
| Romtemperatur       |                                                                                                    | Utsugningstemperatur i °C.                          | Hvis et tilleggsutstyr ikke er installert, vises ingen d |                                                         |  |
| Avkasttemperat      | tur Vent.                                                                                                    | Avkasttemperatur, ventila-<br>sjonsanlegg i °C      | verdi i statusmenyen.                                    |                                                         |  |

~

#### Hardware

Tilstanden av de enkelte komponenter overvåkes og vises i denne meny.

Komponent i orden = «OK»

Komponent med feil = «Feil»

De overvåkede komponenter:

Komponent ikke programmert = «N/A»

Rel. fukt sensor (ute) Rel. fukt sensor (inne) Relativ fukt sensor (uteluft). Relativ fukt sensor (romluft).

Installasjonssjekk

Alle enheter i et Airling system identifiseres og vises i den programmerte orden. Installasjonssjekken viser:

|                           |                                               | Denne Enhet                                    | Enhetstype, som viser                                                                                                    |  |
|---------------------------|-----------------------------------------------|------------------------------------------------|----------------------------------------------------------------------------------------------------|--|
| Romtemperatur             | Temperatursensor<br>utsugningsluft.           |                                                | «Installasjonssjekk»;<br>PC eller ID-nummer av                                                                                                    |  |
| Innblåsningstemp.         | Temperatursensor<br>innblåsningsluft.         | Forventet Anlegg                               | Antall av forventet anlegg.                                                                                                    |  |
| Utetemperatur             | Utetemperatursensor.                          | Online Anlegg                                  | Antall av anlegg som er online.                                                                                                    |  |
| General.Purp.Temp.        | Multifunksjonstemperatur-<br>sensor.          |                                                |                                                                                                    |  |
| Kondensator Temp.         | Temperatursensor kondensa-<br>tor kjølemodul. | Undermeny «Online Anlegs<br>Gruppe «x», ID «y» | g"<br>Alle Grupper med tilhørende                                                                                                    |  |
| Fordampertemperatur       | Temperatursensor fordamper<br>kjølemodul.     |                                                | anleggs-ID (ID = identifika-<br>tionsnummer);                                                                                                    |  |
| Avkasttemperatur Vent.    | Avkasttemperatursensor<br>ventilasjonsanlegg. |                                                | x = 0, 1, 2, eller 19, y = 0, 1, 2,<br>eller 19.<br>Ved installerte kjølemoduler<br>vises teksten «+CC ID» og<br>kjølemodulens identifika-<br>sionsnummer: 100, 101, 102, |  |
| Utetemperatur Vent.       | Utetemperatursensor<br>ventilasjonsanlegg.    |                                                |                                                                                                    |  |
| Tilluftsflow Sensor 1     | Tilluftsflow Sensor 1.                        |                                                | eller 119.                                                                                                    |  |
| Tilluftsflow Sensor 2     | Tilluftsflow Sensor 2.                        | Undermeny «Online Betjen                       | ingspaneler»                                                                                                    |  |
| Utsugningsluftsfl. Sensor | Utsugningsluftsflow Sensor.                   | ID «z»                                         | Identifikasjonsnummere av                                                                                                    |  |
| CO2 Sensor                | CO <sub>2</sub> sensor.                       |                                                | alle betjeningspaneler som er<br>online: z = 160, 161, 162, eller                                                                                                    |  |
| Tilluftsventilator        | Tilluftsventilator.                           |                                                | 179.                                                                                                    |  |
| Avkastsventilator         | Avkastsventilator.                            | Undermeny «Group Maste                         | r N/A»                                                                                                    |  |
| Fordamper Inn Temp.       | Temperatursensor<br>fordamperinngang.         | Gruppe «x», ID «y»                             | Se over.                                                                                                    |  |
| Fordamper Ut Temp.        | Temperatursensor<br>fordamperutgang.          |                                                |                                                                                                    |  |
| Hotgas Temperatur         | Temperatursensor hotgas.                      |                                                |                                                                                                    |  |
| CC Forbindelse            | Dataforbindelse til<br>kjølemodulen.          |                                                |                                                                                                    |  |
| CC Ekspangsjonsventil     | Ekspangsjonsventil<br>kjølemodul.             |                                                |                                                                                                    |  |
| CC Frekvensomformer       | Frekvensomformer<br>kjølemodul.               |                                                |                                                                                                    |  |

#### 4.2.4.5. Innstillinger

Under menyen « INNSTILLINGER» tilpasses alle viktige driftsparametere i henhold til lokale forhold.

#### Timere

## TIDSSTYRT VENTILASJON og

**CNATTKJØLING**, som innstilles ved hjelp av betjeningspanelet eller programmet Airling User Tool, starter og stopper ventilasjonsanlegget ved hjelp av et ukeskjema. Det finnes opptil sju ulike tidsprogrammer for tidsstyrt ventilasjon. Alle programmene kan være aktive samtidig, og kjøre etter hverandre eller overstyre hverandre.

Nærmere funksjonsbeskrivelse finnes på side 26.

#### PROGRAMVISNING

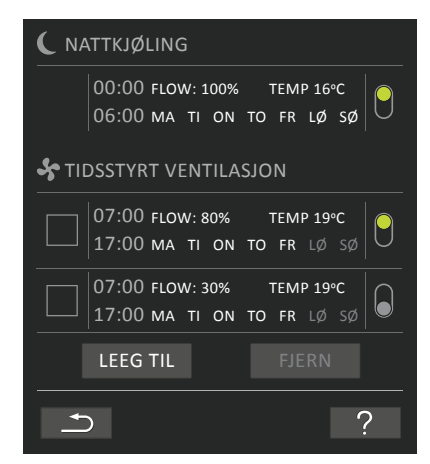

VISTE PROGRAMMER (eksempler)

#### Nattkjøling:

Luftmengde (Flow) 100 %, Innblåsningstemperatur (Temp) 16 °C, Start: 00:00, Stopp: 06:00, Dager: Alle ukedager (MA, TI, ...LØ, SØ), Program aktiv (grønt punkt).

#### Dagene for nattkjøling kan ikke tilpasses.

#### Tidsstyrt ventilasjon øverste program:

Luftmengde (Flow) 80 %, Innblåsningstemperatur (Temp) 19 °C,

Start: 07:00, Stopp: 17:00, Dager: Mandag til fredag (MA, TI, ON, TO, FR vises med hvit skrift), lørdag og søndag er programmet inaktivt (LØ og SØ vises med lysegrå skrift), Program aktivt (grønt punkt).

#### Tidsstyrt ventilasjon nederste program:

Luftmengde (Flow) 30 %, Innblåsningstemperatur (Temp) 19 °C, Start: 07:00, Stop: 17:00, Dage: Mandag til fredag (MA, TI, ON, TO, FR vises med hvit skrift), lørdag og søndag er programmet inaktivt (LØ og SØ vises med lysegrå skrift), Program inaktivt (grått punkt).

Tilpass et program

Trykk på programmet.

>> Følg veiledningen på neste side.

#### Aktiver et program

Trykk på det grå punktet på høyre side av programmet.

>> Punktet flyttes oppover og vises i grønt.

## Det senest aktiverte tidsprogrammet bestemmer driften av ventilasjonsanlegget.

#### Deaktiver et program

Trykk på det grønne punktet på høyre side av programmet.

>> Punktet flyttes nedover og vises i grått.

#### Legg til et program for TIDSSTYRT VENTILASJON

Trykk på feltet «Legg til».

>> Følg veiledningen på neste side.

#### Fjern et program fra TIDSSTYRT VENTILASJON

>> Følg veiledningen på neste side.

#### Tilpass eller legg til et program:

Når du har trykket på programmet som skal tilpasses, eller på funksjonsknappen «Legg til» (se programvisningen på forrige side), skifter skjermen til innstillingsvisning.

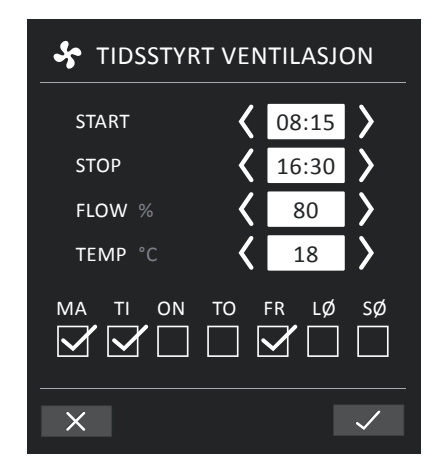

Øke/redusere en verdi:

Innstilling av verdier foretas ved å trykke på pil til høyre (øke) eller pil til venstre (redusere).

Driftsdagene markeres med en hake.

Foreta alle innstillinger og bekreft innstillingene ved å trykke på haken.

- >> Programmet tilpasses/opprettes.
- >> Visningen går tilbake til programvisning.

(Se side 17)

Trykk på krysset for å angre tilpassing/oppretting av et program.

#### Temperaturinnstilling:

Innblåsningstemperaturen er innstillingspunktet for anleggets ønskede temperaturnivå. Standardinnstillingen er 19 °C. Temperaturen innstilles maksimalt på ønsket romtemperatur.

<u>Ikke</u> bruk Airmaster-anlegget til å varme opp et rom ved å øke innblåsningstemperaturen. Romtemperaturreguleringen <u>må</u> foretas ved hjelp av varmeanlegget som er installert i rommet.

#### Fjern et program:

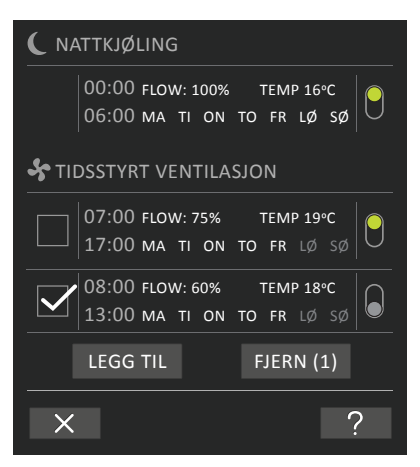

Du kan fjerne programmer for tidsstyrt ventilasjon fra oversikten.

Trykk på firkanten på venstre side av programmene som skal fjernes.

>> Programmet markeres med en hake. På funksjonsknappen «Fjern» vises antallet programmer som skal fjernes.

Trykk på funksjonsknappen «Fjern» for å fjerne de valgte programmene eller trykk på krysset for å angre fjerning av programmet.

- >> Programmer fjernes.
- >> Visning går tilbake til programvisning.
- (Se side 17)

Det går ikke an å fjerne programmet «Nattkjøling».

#### Dato og tid

Dato og tid er forhåndsprogrammert etter kalenderen. Tiden stilles automatisk om til sommer- og vintertid. Du kan deaktivere omstilling til sommer-/vintertid ved hjelp av programmet Airling Service Tool.

Styringsprogramvarens dato og tid synkroniseres automatisk med dato og tid på en tilkoblet datamaskin, men du kan også stille dette inn direkte.

#### Trykk på DATO eller TID.

>> Still inn dato eller tid.

#### Standardluftmengde (Default Flow)

Airling-styringen bruker standardluftmengden når ventilasjonsanlegget startes ved hjelp av sensorer eller eksterne kontakter.

#### Trykk på STANDARDLUFTMENGDE.

>> Still inn standardluftmengde i % (Default 80%).

#### Standardinnblåsningstemperatur (Default Temp)

Standardinnblåsningstemperaturen er innstillingspunktet for anleggets ønskede temperaturnivå. Standardinnstillingen er 19°C. Temperaturen innstilles maksimalt på den ønskede romtemperatur.

Airmaster anlegget kan <u>ikke</u>brukes til å varme opp et rom ved å øke innblåsningstemperaturen. Regulering av romtemperatur <u>skal</u> foretas vha. det i rommet installerte varmeanlegg.

#### Trykk på STANDARDINNBLÅSNINGSTEMPERATUR.

>> Still inn innblåsningstemperatur i °C (Default 19 °C).

#### Høy romtemperatur

Høy romtemperatur er programmert til 25 °C. Ved denne temperaturen overskrides den øvre grensen for temperaturområdet som beskrives som «komforttemperatur».

Hvis anlegget måler at denne grensen overskrides under drift, starter anleggets styring en nedkjølingsprosess for å senke den gjeldende romtemperaturen. Se avsnittet «Interne reguleringsfunksjoner – Høy temperatur» på side 29. Det er generelt ikke nødvendig å endre denne temperaturinnstillingen.

#### Trykk på **HØY ROMTEMPERATUR.**

>> Still inn høy romtemperatur i °C (Default 25 °C).

Vi anbefaler at du programmerer den høye romtemperaturen høyere enn den normale romtemperatur for å sikre problemfri drift.

#### Nullstill service

Timeren for filterskift <u>må</u> nullstilles etter gjennomføring av vanlig service med filterskift.

#### Trykk på NULLSTILL SERVICE.

>> Skrive inn koden (Standard: «9732») og bekreft. Se «Lås skjermen» på side 20.

#### Datalogg

Airmaster-anlegget er utstyrt med en kontinuerlig datalogg. Når minnet er fullt, overskrives de eldste dataene først.

Hvis det oppstår en feil i anlegget, kan du aktivere en tidsbegrenset datalogg.

#### Trykk på DATALOG

>> Still inn loggintervall (logg perioden beregnes automatisk) eller still inn logg periode (logg intervallet beregnes automatisk).

>> Aktiver datalogg – «Alle data i hukommelsen slettes. Start dataloggen?»

Når den fullførte dataloggen er avsluttet, vises det en popuptekst på betjeningspanelet:

«Tidsbegrenset datalogg er fullført. Last ned data til en datamaskin med Airling Service Tool.»

Loggperioden er avhengig av de loggede parameterne. Intervallet eller perioden kan forlenges for feil som forekommer sjelden, eller forkortes for feil som forekommer hyppig. Når dataloggen er overført til datamaskin, kan du sende den elektronisk til analyse hos Airmaster Service.

Kontakt Airmaster Service på tlf.: + 47 90 58 14 47 for å avtale denne tjenesten.

#### Oppstartsguide

Oppstartsguiden starter automatisk når du igangsetter anlegget for første gang. Etter dette kan du starte oppstartsguiden manuelt (menypunkt under «Innstillinger») f.eks. for å etterinstallere en CO<sub>2</sub>-sensor.

Ved hjelp av oppstartsguiden kan du foreta de viktigste innstillingene. Du må gjennomføre guiden i sin helhet. Ved innstillinger går guiden automatisk til det tilhørende menypunktet, og deretter tilbake til guiden.

Oppstartsguidens menypunkter:

- Still inn standardluftmengde, se side 19.
- · Still inn standardinnblåsningstemperatur, se side 19.
- Still inn høy romtemperatur, se side 19.
- Still inn dato og tid, se side 19.
- Still inn nattkjøling og tidsstyrt ventilasjon, se side 17.
- Still inn nedre grense og øvre grense for CO<sub>2</sub>-nivå og Start/Stopp av anlegget med CO<sub>2</sub>-sensor, se side 27.
- Still inn kode til skjermlåsen og nullstilling av service, se side 20.
- Still inn aktiveringstilstanden av skjermlåsen, se side 20.
- Start anlegget (starter anlegget med den gjeldende programmeringen og avslutter oppstartsguiden).

#### 4.2.4.6. Lås skjermen

Du kan låse betjeningspanelet for all uønsket betjening ved hjelp av skjermlåsen.

Aktiver skjermlås:

Trykk på « LÅS SKJERMEN».

>> Skjermen låses med en gang. Betjeningspanelet viser hovedskjermen.

Skjermlåsen er beskyttet med en firesifret kode (Standard: «9732»). Koden kan endres og innstilles til «automatisk», «manuell» eller «innaktiv» ved hjelp av Oppstartsguiden eller programmene Airling User Tool og Airling Service Tool.

#### Deaktiver skjermlåsen:

Trykk på hengelåsen på betjeningspanelets hovedbilde og dra fingrene i pilens retning.

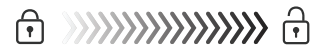

#### Stille inn koden:

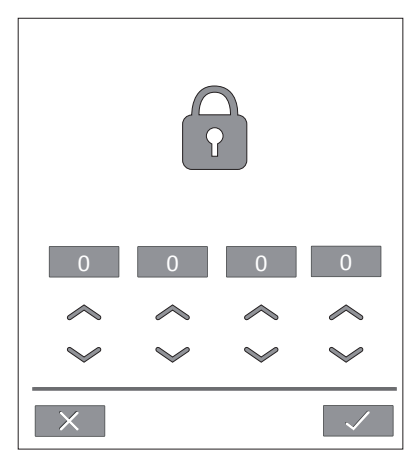

Still inn koden ved å trykke på pil opp for å øke verdien eller på pil ned for å redusere verdien.

Trykk på haken.

>> Skjermen låses opp.

#### 4.2.5. Inneklimanivå

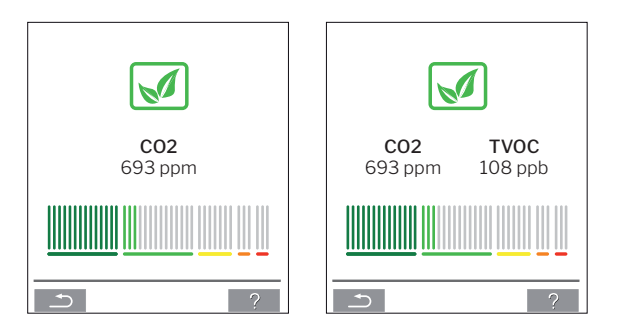

Hvis ventilasjonsanlegget er utstyrt med en CO<sub>2</sub>- eller CO<sub>2</sub>-/ TVOC-føler, kan rommets reelle inneklimanivå vises på betjeningsdisplayet.

Når føleren gir signal til ventilasjonsanlegget, vises inneklimasymbolet på betjeningsdisplayets hovedbilde. Symbolet er mørkegrønt, lysegrønt, gult, oransje eller rødt avhengig av nivået.

Trykk på symbolet (pos. 5 under «Betjeningselementer» på side 11).

>> Inneklimastatus vises.

### 4.2.6. Airling BMS

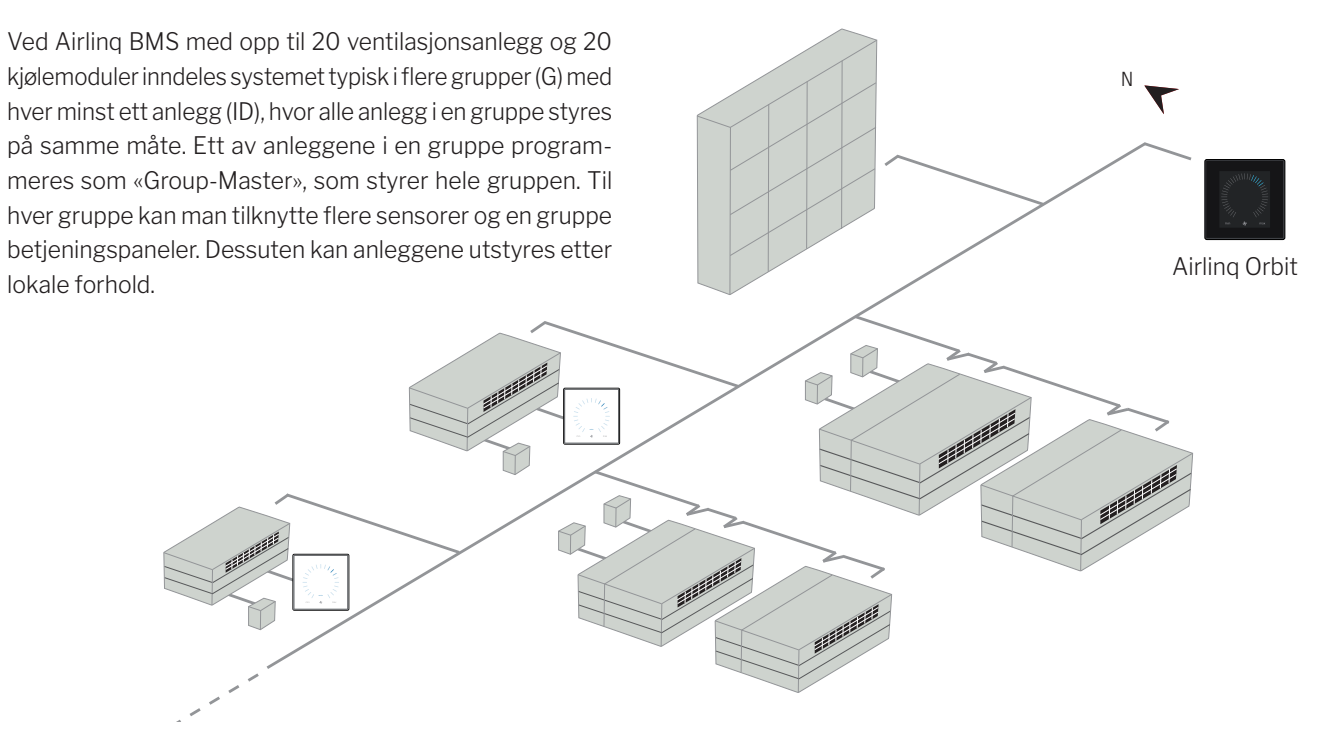

Det anbefales at man utarbeider en systembeskrivelse.

#### Eksempel:

| Monteringssted  | Modell             | Serienummer Anlegg/         | Tilleggsutstyr/Sensorer               | ID     | Bemerkning | Gruppe | Master |
|-----------------|--------------------|-----------------------------|---------------------------------------|--------|------------|--------|--------|
|                 |                    | Kjølemodul                  |                                       |        |            |        |        |
| Rom 101         | AM 1200            | XXX                         | ./.                                   | 0      | Møtelokale | GO     | ID0    |
| Rom 102         | AM 500             | XXX                         | CO <sub>2</sub> , Viva                | 1      | Kontor 1   | G1     | ID1    |
| Rom 103         | AM 300             | xxx                         | PIR, Viva                             | 2      | Kontor 2   | G2     | ID2    |
| Rom 105         | AM 500 +<br>CC 500 | xxx og xxx                  | Kjølemodul, PIR, CO <sub>2</sub>      | 3/103  | Utdannelse | G3     | ID3    |
| Rom 105         | AM 500 +<br>CC 500 | xxx og xxx                  | Kjølemodul                            | 4/104  | Utdannelse | G3     | ID3    |
| Rom 104         | AM 800 +<br>CC 800 | xxx og xxx                  | Kjølemodul, PIR, CO <sub>2</sub>      | 5/105  | Utdannelse | G4     | ID5    |
| Rom 104         | AM 800 +<br>CC 800 | xxx og xxx                  | Kjølemodul                            | 6/106  | Utdannelse | G4     | ID5    |
|                 |                    |                             |                                       |        |            |        |        |
|                 |                    |                             |                                       |        |            |        |        |
| Merknader «Drit | ftsmodus»:         | ,                           |                                       |        | -          |        |        |
| Rom 101 starter | tidsstyring ki     | un om onsdagen og om        | fredagen.                             |        |            |        |        |
| Rom 102 kjører  | mandag til fre     | edag kl. 07.00 til kl. 16.0 | 0 og overstyres CO <sub>2</sub> -avhe | engig. |            |        |        |
| Rom 102 kjører  | kun hvis romr      | net benyttes.               |                                       |        |            |        |        |
| Rom 104 og 105  | 5 kjører under     | opplæringen og overst       | yres CO <sub>2</sub> -avhengig.       |        |            |        |        |

#### 4.2.6.1. Betjening og innstilling

Hver enkelt gruppe i systemet betjenes og innstilles på samme måte som et enkeltmontert anlegg. Dvs. at alle betjeningsmuligheter stilles til rådighet for alle grupper. Statusmenyen og alarmvisning stilles til rådighet for alle enkelte anlegg. For hvert skjermbilde kan man enten velge en gruppe eller et anlegg. Man kan gå inn i menyen eller ut av menyen fra alle steder.

Til hvert skjermbilde tilknyttes et «G»- eller «ID»-nummer til en gruppe eller et anlegg, slik at man kan identifisere hvilken gruppe / hvilket anlegg man betjener. G- og ID-numrene kan omdøpes til f.eks. rombetegnelser eller romnumre ved hjelp av programmet Airling Service Tool.

Gruppeinndeling foretas ved installasjon av systemet, ved hjelp av programmet Airling Service Tool.

#### Velg en gruppe / et anlegg

I bunnen av skjermbildet vises den gjeldende identifikasjonen av gruppen (G) eller anlegget (ID) til det gjeldende skjermbildet. F.eks. G8 eller ID16

#### Trykk på «G8»/«ID16».

>> Utvalgsskjermbildet vises.

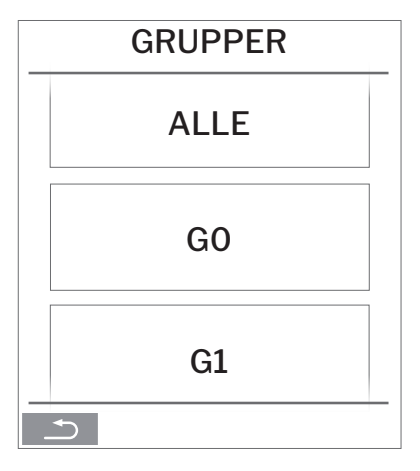

Utvalgsskjermbildet viser alle grupper (G) eller anlegg (ID) som er tilknyttet et Airling BMS. F.eks. G0 til G10 samt ID0 til ID16 hvis systemet består av 11 grupper med tilsammen 17 anlegg.

Trykk på de ønskede G / den ønskede ID.

>> Skjermbilde for de ønskede G / den ønskede ID vises.

#### Start, Standby og Slå av

Start eller gjenstart automatisk drift for en eller flere grupper

Trykk på funksjonsknappen.

>> Betjeningsmenyen vises.

Velg gruppene som skal stoppes og trykk på menyfeltet «(I) AUTO».

>> Den valgte gruppen starter i henhold til programmeringen.

#### Start drift manuelt

Trykk på funksjonsknappen.

>> Betjeningsmenyen vises.

Velg gruppene som skal startes og trykk på menyfeltet «(I) START».

>> Gruppen starter med standardluftmengde og standard innblåsningstemperatur (se side 19). Tekst «auto» vises med blått lys. Etter 4 timer (tiden kan justeres til OFF, 0, 1, 2, ... 255 timer vha. en pc med programmet Airling Service Tool) returnerer gruppen til automatisk drift.

Still en eller flere grupper i Standby

Trykk på funksjonsknappen.

>> Betjeningsmenyen vises.

Velggruppene som skal settes i standby og trykk på menyfeltet « STANDBY».

STANDBY».

>> Gruppene stopper i 1 time (tiden kan justeres til 0, 1, 2, ... 255 timer vha. en pc med programmet Airling Service Tool) og starter deretter ved neste startsignal. Gruppene kan også startes før tiden er gått ved hjelp av menyfeltet «START». Luftmengdeindikatoren blinker langsomt på minimum.

Slå av en gruppe/flere grupper

Trykk på funksjonsknappen.

>> Betjeningsmenyen vises.

Velg gruppene som skal slås av og trykk på menyfeltet « USLÅ AV».

#### Slå av systemet

Trykk på funksjonsknappen i minst to sekunder, hvis systemet eller minst en gruppe kjører.

>> Alle anlegg slås av.

Etter at du har slått av, må gruppene / systemet startes manuelt ved å bruke menyfeltene "AUTO" eller "START".

## 4.3. Advarsler og alarmer

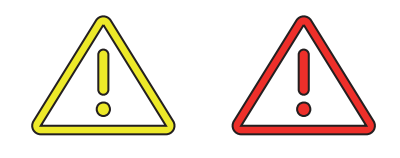

Ved advarsler og alarmer vises en trekant med utropstegn i midten med enten gult eller rødt lys, i øverste venstre hjørne av betjeningspanelets hovedbilde (pos. 4 under «Betjeningselementer» på side 11).

Trykk på symbolet.

>> Ved alarmer viser betjeningspanelet en stor trekant med advarsels-/alarmtekst og teksten «TILKALL SERVICE» samt et telefonnummer.

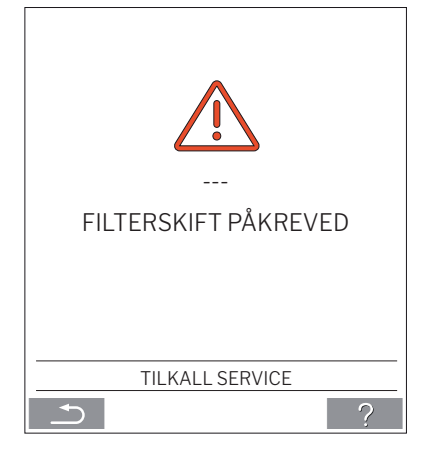

Ved flere advarsler eller alarmer vises den høyest prioriterte alarmen/advarselen først:

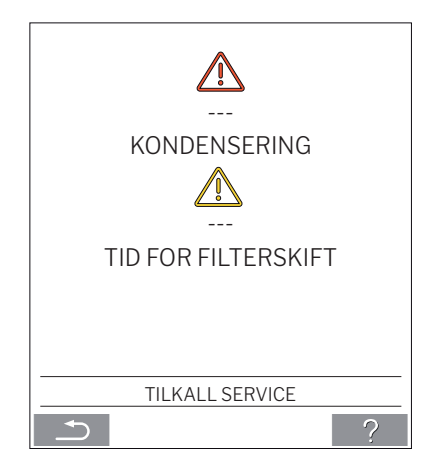

Visning av advarsler og alarmer med anleggets ID-nummer i et Airling BMS-system. Se side 21.

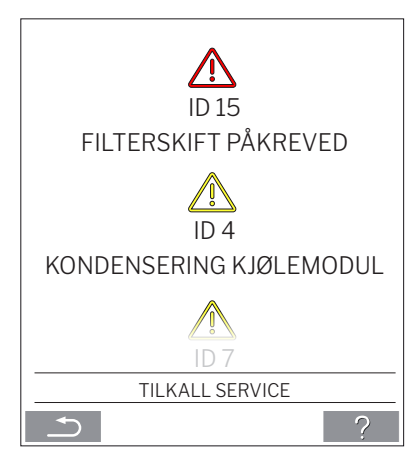

Ved hjelp av programmet Airling Service Tool kan ID-nummeret omdøpes til en annen betegnelse.

#### Advarsler (gul):

Ved advarsler forblir ventilasjonsanlegget i drift, men driften kan være begrenset. (Se også forklarende tekster under «Advarsler og alarmer» på side 9 og betydningen av forkortelser under «Forkortelser» på side 40.)

- · Kondensering kjølemodul.
- Kompressoren låst (stoppet).
- Tid for et filterskift.
- Group Master Mangler. (Bare Airling BMS.) \*1
- Teknisk feil (På temperatursensor (RT, OTV, OT, EVi, EVo eller HG), strømningsmåling eller CO<sub>2</sub> sensor. Ved feilene på OT, EVi, EVo eller HG er kjølemodulen ute av drift.) \*2

#### Alarmer (rød):

Ved alarmer stoppes ventilasjonsanlegget for å forhindre større skader. (Se også forklarende tekster under «Advarsler og alarmer» på side 9 og betydningen av forkortelser under «Forkortelser» på side 40.)

- Lav temperatur.
- Kondensering (i ventilasjonsanlegget).
- Filterskift påkrevet.
- Kritisk feil (På temperatursensorer (IT, ETV), tilluftsventilator eller avkastsventilator.) \*2

\*1: Se avsnitt «Status - Installasjonssjekk» på side 16.

\*2: Se avsnitt «Status - Hardware» på side 16.

## 5. Airmaster Airling<sup>®</sup> Online

Airling Online er en profesjonell nettportal for ethernettilkoblede Airmaster ventilasjonsanlegg. Portalen er en skybasert tjeneste der servere som håndterer kommunikasjonen med anleggene, ligger i "skyen". All kommunikasjon er forsvarlig kryptert. Airling Online er designet for å styre, overvåke og administrere ventilasjonsløsninger for en eller flere installasjoner.

Tilgang til Airling Online får du via en internett pålogging fra en smartphone (smart telefon), et nettbrett eller en PC. Det er ikke nødvendig å installere software eller en app. Du skal kun ha internett tilgjengelig.

#### Login

Etter at du har aktivert din tilgang til tjenesten via en en invitasjonsmail fra Airmaster Airlinq<sup>®</sup> Online taster du inn adressen <u>https://online.airlinq.eu</u> i din nettleser for å logge på systemet.

Når du logger deg på Airlinq Online vil du alltid starte med å se en administrasjonsside. Administrasjonssiden gir deg full oversikt over alle dine ventilasjonsanlegg.

| AIRLINQ ONLINE                                                                               |         | 🏟 Firmware 😜 Devices                                       | 🔡 Groups 🕜 Help                                          | 3                               | NN Profile -                                                          |
|----------------------------------------------------------------------------------------------|---------|------------------------------------------------------------|----------------------------------------------------------|---------------------------------|-----------------------------------------------------------------------|
| Device overview<br>(Ⅲ Small view) (♡ Filter: Academ) Devices in total: 5                     |         |                                                            |                                                          | (@30K) (A                       | Q Type to search<br>22 Warnings ▲ 0 Alarms                            |
| Name 🔨                                                                                       | Airflow | Operation                                                  | Air quality                                              | Temperature                     | Status                                                                |
| AM300<br>Path: AM300<br>AM 300 - S/N: 0000000                                                | (30%)   | Started by <b>Timer</b><br>System mode <b>Auto</b><br>®    | CO <sub>2</sub> : 439 ppm<br>TVOC: 149 ppb               | Room: <b>20.7°C</b> ®           | <ul> <li>▲ Filterchange needed</li> <li>④ Low temp process</li> </ul> |
| AM500+CC<br>Path: - AM500+CC<br>AM 500 - S/N: 000000                                         | (30%)   | Started by <b>Timer</b><br>System mode <b>Auto</b><br>T    | CO <sub>2</sub> : <b>437 ppm</b><br>TVOC: <b>128 ppb</b> | Room: <b>21.3°C<sup>®</sup></b> | △ Filterchange needed                                                 |
| AM900<br>Path: AM900<br>AM 900 - S/N: 0000000                                                | (30%)   | Started by <b>Timer</b><br>System mode <b>Auto</b><br>®    | CO <sub>ර</sub> : <b>437 ppm</b><br>TVOC: <b>51 ppb</b>  | Room: <b>20.9°C</b> ®           | ① High temp process                                                   |
| Academy - Showroom<br>Path: Academy Showroom<br>AMX 4 - S/N: 00000000                        | (100%)  | Started by <b>Timer</b><br>System mode <b>Comfort</b><br>® | CO <sub>2</sub> : <b>609 ppm</b><br>RHS: <b>31 %</b>     | Room: 23.6°C                    | ⊘<br>ok                                                               |
| Undervisningslokale Academy<br>Path: – Undervisningslokale Academy<br>AM 1000 - S/N: 0000000 | ( 30%   | Started by <b>Timer</b><br>System mode <b>Auto</b><br>®    | CO <sub>2</sub> : <b>431 ppm</b><br>TVOC: <b>114 ppb</b> | Room: <b>20.4°C</b> ®           | ⊘<br>₀k                                                               |
| Per page: 10 v                                                                               |         |                                                            |                                                          |                                 | < 1 >                                                                 |
|                                                                                              |         |                                                            |                                                          |                                 |                                                                       |
|                                                                                              |         |                                                            |                                                          |                                 |                                                                       |
| AIR <b>MASTER</b>                                                                            |         | (+45) 9862 4822 info@airmaster.dk                          | Terms and Conditions                                     |                                 | 💿 in                                                                  |

## 6. LED-signaler

AMC 150, AM 150 og AM 300 er som standard utstyrt med en LED i innblåsningsåpningen for å vise driftstilstanden. LED-en viser også advarsler og alarmer.

Enkelte signaltyper:

\_: LED er slukket (hele sekunders intervall).

I: LED lyser (hele sekunders intervall).

Signaler med prioritet 1 til 6:

| Pri. | Signal          | Slukket/lys tid                                             | Betydning                                                             |
|------|-----------------|-------------------------------------------------------------|-----------------------------------------------------------------------|
| 1    | _ _ _ _ _       | slukket 1 s og lys 1 s, 4 ganger; pause 5 s;<br>gjentakelse | Sum-alarm uten filteralarm                                            |
| 2    | _  _  _    _  _ | slukket1s og lys1s, 3 ganger; pause5s; gjentakelse          | Filteralarm                                                           |
| 3    | _ _ _  _        | slukket1s og lys1s,2ganger; pause5s; gjentakelse            | Sum-advarsel uten filteradvarsel                                      |
| 4    | _               | slukket 1 s og lys 1 s; pause 5 s; gjentakelse              | Filteradvarsel                                                        |
| 5    |                 | lyser konstant                                              | Drift uten advarsel eller alarm<br>(option)                           |
| 6    |                 | LED slukket                                                 | Drift uten advarsel eller alarm;<br>Ingen drift, advarsel eller alarm |

Høyeste aktive prioritet vises innenfor det programmerte tidsrommet (standard: 07.00 til 22.00).

Signalet for prioritet 5 ("Drift uten advarsel eller alarm") kan deaktiveres.

**Sum-advarsel** uten filteradvarsel (prioritet 3) inneholder følgende advarsler:

- Kondens i kjølemodulen
- Kjølemodulens kompressor er låst (stoppet). Modulen er ute av drift. Kondensatoren har vært overopphetet i lengre tid.
- Teknisk feil på temperatursensorer (RT, OTV, OT, EVi, EVo eller HG) eller CO<sub>2</sub>-sensor. Ved feilene OT, EVi, EVo eller HG er kjølemodulen ute av drift. Ved feilene RT og OTV virker diverse interne styringsfunksjoner ikke som de skal.

#### Tilkall service.

**Sum-alarm** uten filteralarm (prioritet 1) inneholder følgende alarmer:

- Alarm for lav temperatur,
- · Kondens i ventilasjonsanlegget,
- Kritisk feil på en temperatursensor (IT, ETV) eller på en ventilator.

#### Tilkall service.

Se også forklarende tekster under «Advarsler og alarmer» på side 9 og betydningen av forkortelser under «Forkortelser» på side 40.

## 7. Reguleringsfunksjoner

### 7.1. Tidsstyrt ventilasjon

Denne funksjonen styrer Airmaster-anlegget helautomatisk etter ukeskjema ved hjelp av den innebygde klokken.

Du stiller inn tidsstyrt ventilasjon ved hjelp av betjeningspanelets meny eller programmet Airling User Tool.

Funksjonen har sju uavhengige programmer. Dager, startog stopptid, luftmengde og innblåsningstemperatur kan fastsettes individuelt i alle programmer.

### 7.2. Nattkjøling

Nattkjøling starter og stopper ventilasjonsanlegget ved hjelp av den innebygde klokken. Funksjonen starter ventilasjonsanlegget når temperaturbetingelsene oppfylles, selv om anlegget ikke har vært i drift.

Funksjonen nattkjøling er aktiv som standard. Du kan utføre innstillinger via betjeningspanelets meny eller programmene Airlinq User Tool eller Airlinq Service Tool. Funksjonen gjør det mulig å redusere romtemperaturen (RT) over natten, hvis temperaturen overstiger de nominelle verdiene «NC High» (hvis nattkjøling ikke har vært aktiv natten før) eller «NC Low» (hvis nattkjøling har vært aktiv natten før) om dagen. Funksjonen arbeider med en parameterinnstilling (høy ytelse og lav innblåsningstemperatur), som er optimert for å kjøle ned rommets inventar og bygningsmasse for å begrense romtemperaturen om dagen.

Innblåsningstemperaturen (IT) kan reguleres hvis ventilasjonsanlegget er utstyrt med en kjølemodul og et bypasspjeld.

Standardinnstillinger:

| Funksjonen er aktiv              |       |    |
|----------------------------------|-------|----|
| Starttid:                        | 00.00 |    |
| Stopptid:                        | 06.00 |    |
| Luftmengde:                      | Boost |    |
| Innblåsningstemperatur:          | 14    | °C |
| Øvre temperaturgrense «NC High»: | 26    | °C |
| Nedre temperaturgrense «NC Low»  | : 23  | °C |
| Aktiveringstilstand:             | aktiv |    |
|                                  |       |    |

## 7.3. Feriemodus

Feriemodus benyttes som basisventilasjon når lokalet står ubenyttet i en lengre tidsperiode, f.eks. ved ferie.

I feriemodus kjører Airmaster-anlegget med minste luftmengde.

Den interne styringsfunksjonen «Lav Temperatur» er aktiv for å beskytte anlegget mot isdannelse. Styringsfunksjonen kan aktivere varmeflater om nødvendig.

Den interne reguleringsfunksjonen «Høy Temperatur» er deaktivert i feriemodus.

Se interne reguleringsfunksjoner «Lav Temperatur («Lav temp»)» på side 28 og «Høy Temperatur («Høy temp»)» på side 29.

## 7.4. Start og stopp med de eksterne kontaktene

Det kan bli nødvendig å starte eller stoppe anlegget automatisk med en ekstern kontakt. Se installasjonsveiledningen.

Når anlegget kjører kan du bruke både start- og stoppfunksjonen via ekstern kontakt, f.eks. en basisventilasjon. Dette gir brukeren muligheten til å sette anlegget i en annen driftstilstand og å sette det tilbake i siste driftstilstand igjen.

Eksterne kontakter:

- Bryter
- Hygrostat
- e.l.

#### 7.4.1. Innebygd røyksensor (tillegg)

Dersom enheten har en innebygget røyksensor vil denne fungere som ekstern start/stopp. Dette betyr at enheten stopper hvis røyksensoren aktiveres. Hvis dette skjer, må røyksensoren tilbakestilles før enheten kan startes på nytt.

Se brukerveiledning for Oppermanns røyksensor for informasjon om hvordan du gjør dette. Oppermanns manual er en del av leveringsdokumentasjonen.

## 7.5. Start og stopp ved hjelp av en PIR-sensor

Ventilasjonsanlegget er innstilt til å starte/stoppe via et signal fra en PIR-sensor (bevegelsessensor). Anlegget starter på signal fra PIR-sensoren pga. bevegelse i sensorens sensorområde, med innstilt standard luftmengde («Default flow») og standard innblåsningstemperatur («Default temp»). Når signalet forsvinner, stopper anlegget etter utløp av en etterløpstid (fabrikkinnstilt til 30 min.).

De fabrikkinnstilte parametrene kan endres og PIR-sensoren deaktiveres ved hjelp av programmet Airling Service Tool.

## 7.6. Styring ved hjelp av en $CO_2$ -sensor eller $CO_2$ -/TVOC-sensor

En CO<sub>2</sub>- eller CO<sub>2</sub>-/TVOC-føler benyttes til å styre ventilasjonsanlegget basert på rommets inneklimabelastning. Man kan velge å (1) la luftmengde bli styrt av føleren, eller (2) la anlegget helt og holdent være styrt av føleren.

#### 1. Luftmengdestyring

Luftmengde i [%]

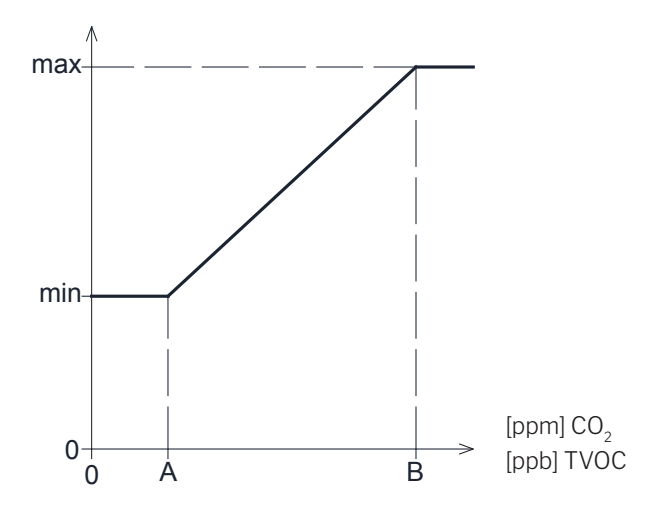

Anlegget kan i utgangspunktet stilles inn til å kjøre med en redusert basis luftmengde (min.) som basisventilasjon.

Hvis  $CO_2$ -/TVOC-konsentrasjonen i rommet overstiger den programmerte nedre grenseverdien (A), vil føleren ta over og øke ventilasjonsanleggets luftmengde. Ved en fortsatt stigende  $CO_2$ -/TVOC-konsentrasjon i rommet vil luftmengden økes lineært til maks luftmengde (Maks) ved inneklimanivåets øvre grenseverdi (B), og over.

Ved målinger mellom nedre og øvre luftmengde økes og reduseres luftmengden helt automatisk mellom basis og maksimal luftmengde. Faller CO<sub>2</sub>-/TVOC-konsentrasjonen igjen til programmert nedre grenseverdi (A), eller lavere, kjører ventilasjonsanlegget igjen med innstilt basis luftmengde.

Reduser basis luftmengde eller standard luftmengde for å bruke denne funksjonen. Se avsnittet «Timere» på side 17 eller avsnittet «Standard luftmengde» på side 19.

#### 2. Start, stopp og luftmengdestyring

Luftmengde [%]

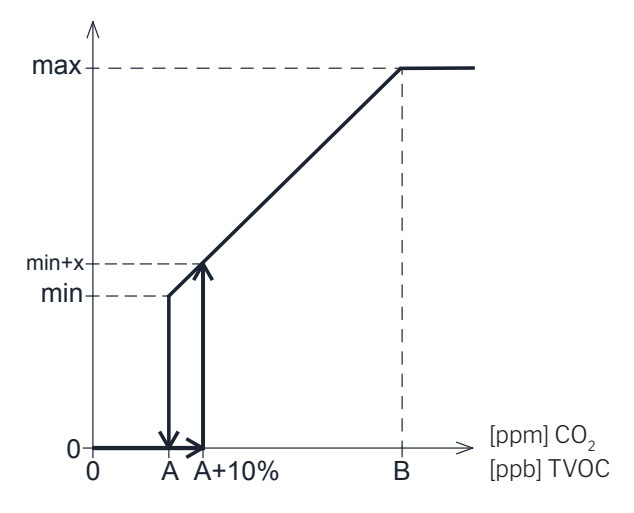

Hvis ventilasjonsanlegget styres helt og holdent av føleren, vil det starte med litt mer enn standard luftmengde (min+x) når  $CO_2$ -/TVOC-konsentrasjonen overstiger den programmerte nedre grenseverdien pluss 10 % (A-10 %).

Ved en fortsatt stigende CO<sub>2</sub>-/TVOC-konsentrasjon i rommet vil luftmengden økes lineært til maks luftmengde (Maks) ved inneklimanivåets øvre grenseverdi (B), og over.

Ved målinger mellom nedre og øvre luftmengde økes og reduseres luftmengden helt automatisk mellom basis og maksimal luftmengde.

Faller CO<sub>2</sub>-/TVOC-konsentrasjonen under den programmerte nedre grenseverdien (A), stopper ventilasjonsanlegget igjen.

For å bruke denne funksjonen, programmer  $CO_2$ -sensoren eller  $CO_2$ -/TVOC-sensoren som startparameter ved hjelp av «Oppstartsguide» eller programmet Airling User Tool eller Airling Service Tool.

Fabrikkinnstillinger:

| Nedre grense A:  | 500 ppm (CO <sub>2</sub> Min). |
|------------------|--------------------------------|
|                  | 65 ppb (R_TVOCmin).            |
| Øvre grense B:   | 900 ppm (CO <sub>2</sub> Max). |
|                  | 220 ppb (R_TVOCmax).           |
| min:             | 30 % (standard luftmengde).    |
| max:             | 100% (maks. luftmengde).       |
| Start Priority 7 | CO <sub>2</sub>                |
| Start Priority 8 | TVOC                           |
|                  |                                |

Innstillinger utføres ved hjelp av betjeningspanelets menypunkter «Standard luftmengde» (se side 19) og «Oppstartsguide» (se side 20) eller programmene Airling User Tool eller Airling Service Tool.

## 7.7. Boost

Boost-funksjonen kan benyttes til å endre luftmengden midlertidig Funksjonen programmeres med faste styrespenninger til både tillufts- og avkastventilatoren. Dermed kan man også programmere en eventuel ønsket ubalanse.

Funktionen aktiveres vha. en ekstern kontakt som tilsluttes en signalinngang på styreboksen.

Anlegget skifter til boost-funktionen og avbryter den alminnelige drift når kontakten lukkes. Avbrytes signalet, går anlegget tilbake til den opprinnelige drift (etterløpstid fabrikkinnstilt til 0 min.). Er anlegget stoppet, starter funksjonen anlegget.

## 7.8. Styring ved hjelp av et analogt BMS-system

Et ventilasjonsanlegg kan styres med et analogt CTS-system (Central Tilstandskontrol og Styringssystem), på engelsk: A-BMS (<u>a</u>nalogue <u>B</u>uilding <u>M</u>anagement <u>S</u>ystem), som kan starte og stoppe anlegget samt regulere luftmengde og innblåsningstemperatur.

A-BMS-systemet kan forsynes med et alarmsignal (alarmkontakt) fra ventilasjonsanlegget når anlegget registrerer en intern alarm.

A-BMS-systemet starter anlegget ved hjelp av et start-/stoppsignal og styrer deretter luftmengden og innblåsningstemperaturen.

Anlegget kan også startes og stoppes med et analogt BMS-system. Deretter kan anlegget betjenes og stilles inn via betjeningspanelet. Se også «Installasjonsveiledning – Eksterne tilkoblinger».

#### 7.9. Kjølemodulens drift.

Kjølemodulen reduserer utelufttemperaturen før luften tilføres ventilasjonsanlegget.

Kjølemodulens drift styres behovsavhengig og overvåkes av Airlinq-styringen. Generelt settes kjølemodulen i drift hvis enten romtemperaturen er for høy eller hvis innblåsningstemperaturen overskrider settpunktet for høy utetemperatur. Under kjølemodulens drift tilpasses luftmengden helautomatisk etter behov. Manuell reduksjon av luftmengden til under den minste nødvendige luftmengden fører til fare for skader på kjølemodulen. Derfor stopper styringen kjølemodulens drift.

## 8. Interne reguleringsfunksjoner

Interne reguleringsfunksjoner kjører automatisk og påvirker både luftmengde og innblåsningstemperatur. En intern reguleringsfunksjon vises under betjeningspanelets menypunkt «Status» eller med programmet Airling User Tool eller Airling Service Tool.

## 8.1. Lav Temperatur («Lav Temp»)

Den interne reguleringsfunksjonen «Lav Temperatur» beskytter varmeveksleren mot isdannelse ved lave utetemperaturer og opprettholder innblåsningstemperaturen (IT) når temperaturforholdene er for lave til drift med standardparametre. Reguleringsfunksjonen øker innblåsningstemperaturen (IT) og/eller beskytter varmeveksleren ved å redusere tilluften og deretter øke fraluften. Dermed skaper funksjonen ubalansert ventilasjon. Funksjonen kjører uavhengig av om anlegget er utstyrt med varmeflater eller ikke.

Hvis anlegget er utstyrt med for- og ettervarmeflater, kan reguleringen opprettholde en balansert drift selv ved svært lave temperaturer.

Reguleringsfunksjonen starter automatisk når:

1. innblåsningstemperaturen (IT) faller 2 °C under den gjeldende innstilte innblåsningstemperaturen

eller

2. hvis det er fare for isdannelse i varmeveksleren.

#### 8.2. Forvarme

Den interne reguleringsfunksjonen forvarme sikrer anleggets drift ved lave utetemperaturer når anlegget har en elektrisk forvarmeflate. Reguleringen aktiverer forvarmeflaten automatisk etter behov. Varmeflaten varmer opp den kalde uteluften før den kommer inn i varmeveksleren og beskytter dermed varmeveksleren mot isdannelse.

## 8.3. Virtuell forvarme

Virtuell forvarme sikrer på samme måte som forvarmeprosessen anleggets drift ved lave utetemperaturer for anleggene AM 150, AMC 150 og DV 1000.

Reguleringsfunksjonen kan operere i to forskjellige tilstander, «Comfort mode» som standard og «Green mode» som alternativ.

Innstilling utføres ved hjelp av en datamaskin med programmet Airling Service Tool.

#### Comfort mode:

Bypasspjeldet åpnes gradvist og leder dermed tilluft utenom varmeveksleren direkte til ettervarmeflaten, som varmer opp luften til innblåsningstemperaturen (IT).

Hvis varmeflatens kapasitet utnyttes maksimalt, begynner anlegget å operere som beskrevet i den interne reguleringsfunksjonen «Lav Temperatur («Lav Temp»)» på side 28.

#### Green mode:

Denne innstillingen kjører omvendt i forhold til «Comfort mode». DVS. at reguleringsfunksjonen starter med å skape ubalansert ventilasjon og deretter, hvis dette ikke er tilstrekkelig, regulere bypasspjeldet som beskrevet i «Comfort mode».

## 8.4. Høy Temperatur («Høy temp»)

Den interne reguleringsfunksjonen «Høy Temperatur» reduserer automatisk innblåsningstemperaturen (IT) eller romtemperaturen (RT) i begrenset omfang hvis nødvendig. Den interne reguleringsfunksjonen forutsetter at anlegget er utstyrt med et bypasspjeld.

#### Innblåsningstemperatur (IT):

Reguleringsfunksjonen åpner gradvist bypasspjeldet hvis innblåsningsfunksjonen (IT) stiger over 2 °C over settpunktet.

Når bypasspjeldet åpnes, ledes en del av luften utenom varmeveksleren. Dermed reduseres oppvarmingen av tilluften.

#### Romtemperatur (RT):

«Høy romtemperatur» er forprogrammert til 25 °C. Ved denne temperaturen overskrides den øvre grensen av temperaturområdet som beskrives som «komforttemperatur».

Innblåsningstemperaturen (IT) reduseres automatisk når romtemperaturen (RT) overstiger settpunktet. Dermed kan romtemperaturen (RT) begrenses til et akseptabelt nivå.

Innstilling av settpunktet utføres ved hjelp av betjeningspanelets menypunkt «Høy romtemperatur» (se også side 19) eller en datamaskin med programmet Airling User Tool eller Airling Service Tool.

Vi anbefaler at du programmerer den høye romtemperaturen høyere enn den normale romtemperatur for å sikre problemfri drift.

Reguleringsfunksjonen kan regulere innblåsningstemperaturen (IT). På samme måte kan reguleringen øke luftmengden til 100 % hvis innblåsningstemperaturen er minst 5 °C under romtemperaturen.

Reguleringsfunksjonen er aktiv til romtemperaturen (RT) faller 1 °C under den programmerte grensen «Høy romtemperatur».

Hvis ventilasjonsanlegget er utstyrt med en kjølemodul, frigis dette automatisk først når bypasspjeldet er helt åpent.

Bypasspjeldet brukes stadig til regulering av innblåsningstemperaturen (IT).

Kjølemodulen stoppes igjen når bypasspjeldet har vært lukket i fem minutter.

## 9. Service og vedlikehold

Service og vedlikehold er viktig for en problemfri drift av Airmaster-anlegget og dets utstyr. Den vesentlige servicedelen består av rengjøring og inspeksjon av kondenssystemet samt filterskift. Det anbefales at autoriserte fagfolk utfører service.

Kontakt Airmaster for dette på tlf. +47 99 08 04 44.

### 9.1. Utvendig rengjøring

#### Slå av ventilasjonsanlegget før rengjøring.

For å fjerne smuss fra betjeningspanel, sensorer, kjølemodul og ventilasjonsanlegg, bruk en fuktig klut med rent vann eller vann med et mildt rengjøringsmiddel (f.eks. oppvaskmiddel).

Det må ikke brukes kraftige midler (f.eks. terpentin) eller skarpe gjenstander (f.eks. en sparkel) til rengjøring av ventilasjonssystemets komponenter.

Rengjør utsugningsristene og luftventilene regelmessig for smuss. Her anbefales det å støvsuge dem med en myk børste.

Mellom ventilasjonsanlegget og taket kan støvet lett tørkes bort med en støvkost. Hvis det er nok plass, kan det også støvsuges med en myk børste.

#### 9.2. Innvendig rengjøring

Innvendig rengjøring anbefales i forbindelse med et filterskift. Hvis det kommer smuss inn i Airmaster-anlegget/ kjølemodulen, kan smusset fjernes med en støvsuger eller feies ut av anlegget/modulen med en myk kost.

Før du kan åpne lukene til anlegget og kjølemodulen, må du slå av og koble fra strømmen til anlegget og sikre at det ikke kan tilkobles.

Kontroller komponentenes renhet ved innvendig rengjøring. Dette gjelder spesielt for motstrømsvarmevekslerne og ventilatorene.

### 9.3. Rengjøring av kondenssystemet

Kondenssystemet skal rengjøres minst en gang i året og kontrolleres ved hvert filterskift.

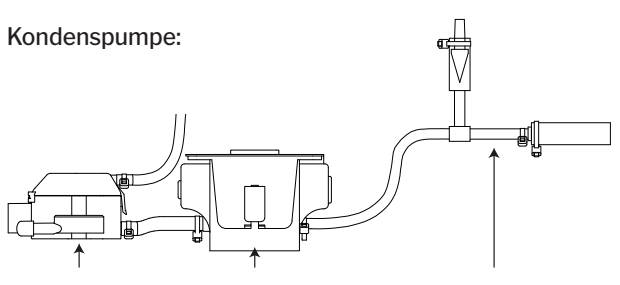

Flottørkammer Kondenspumpe Avløpsslange

Kondenspumpen monteres som standard på kjølemoduler, men finnes ikke på alle ventilasjonsanlegg fordi den er tilleggsutstyr til anlegg.

AM 1200: Kondenspumpen er plassert bak en serviceluke under fraluftspanelet.

- · Demonter kondensbeholderen (kun kjølemoduler).
- · Demonter flottørkammeret og tilførselslangen.
- Åpne lokket til flottørkammeret.
- · Rengjør alle enkelt delene.
- · Monter alle delene i omvendt rekkefølge.

Sikre alle kondensslanger i kondenssystemet igjen med passende spennebånd.

• Hell ca. en halv liter vann i kondensbeholderen, slå på strømmen en kort stund for å kontrollere at vannet pumpes ut og systemet er tett.

#### Kondensbeholder:

Kondensbeholderen er som standard montert på alle ventilasjonsanlegg og kjølemoduler.

Proppen eller avløpsslangen samt selve kondensbeholderen er enkel å demontere for rengjøring av avløpet og slangen. Det anbefales å rengjøre avløpet og slangen i forbindelse med et filterskift.

## 9.4. Filterskift

Alle filtrene i ventilasjonsanlegget og kjølemodulen overvåkes av anleggets filterovervåkningssystem. Filtrene må skiftes når overvåkningssystemet viser det, men likevel ikke sjeldnere enn hver 14. måned.

#### Vær oppmerksom på ev. avvikene lokale lover og regler.

Filterovervåkningen kan tilpasses til de lokale betingelsene med programmet «Airling Service Tool». Filtrene testes automatisk en gang daglig (tidspunktet kan stilles inn ved hjelp av programmet «Airling Service Tool»).

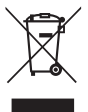

OBS! Brukte filtre skal kasseres iht. filtrenes forurensning med partikler (avfallskategori 1502), atmosfæriske partikler (avfallskategori 150203) eller «farlige» stoffer (avfallskategori 150202).

OBS! Under filterbytte anbefales det å bruke tilsvarende sikkerhetsutstyr som beskyttelsesbriller, engangshansker og støvmaske. Brukte filtre skal plasseres direkte i en støvtett pose etter at de er fjernet fra anlegget.

Nullstill styringens filterovervåkning etter filterskift.

#### 9.4.1. Nullstill service (filterskift)

#### Airling Viva:

Filterskift nullstilles ved å holde feriemodusknappen og funksjonsknappen inne samtidig i ti sekunder. Deretter starter anlegget i automatisk drift, betjeningspanelet blinker først kort med et gult varselsymbol og så med et rødt alarmsymbol.

#### Airling Orbit:

Nullstill filterskift på anlegg med betjeningspanelet Airling Orbit under betjeningspanelets meny «Innstillinger – Nullstill service» eller ved hjelp av en datamaskin med programmet Airling Service Tool.

- >> Trykk på «Bekreft» for å nullstille service eller på «Annuller» for å avbryte nullstilling.
- >> Skrive inn koden (Standard: «9732») og bekreft. Se «Lås skjermen» på side 20.

#### Anlegg uten betjeningspanel:

Nullstill filterskift ved hjelp av en datamaskin med programmet Airling User Tool, Airling Service Tool eller Airling Online.

#### 9.4.2. Filterskift på kjølemoduler

OBS! Slå av anlegget ved filterskilt (trykk på funksjonsknappen og hold den inne i minst to sekunder) og koble fra og sikre at anlegget ikke kan tilkobles.

· Støtt bunnplaten mens du åpner den forsiktig.

OBS! Åpne først på veggrammesiden. Bunnplaten er tung.

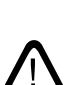

- Løsne festeplaten (ikke alle modeller) og dra ut det gamle filteret på tilluftssiden ut av holderen. (1)
- Gjør kjølemodulen og tilluftskanalen ren innvendig, kontroller komponentenes tilstand og renhet. Rengjør komponentene hvis nødvendig.
- Sett et nytt filter med korrekt strømningsretning i filterholderen, (pilen på siden av nye filtre viser strømningsretningen: pilen skal peke <u>inn</u> i anlegget) og monter festeplaten (ikke alle modeller).

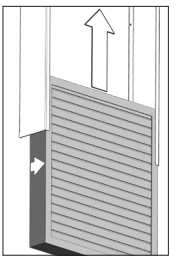

- Lukk bunnplaten i omvendt rekkefølge og spenn låsene.
- Skift fraluftsfilteret (2) på ventilasjonsanlegget. Se avsnitt «Filterskift AM 150, 300, 500, 800, 1000, AMC 150, DV 1000» på side 32.

#### Filterposisjon:

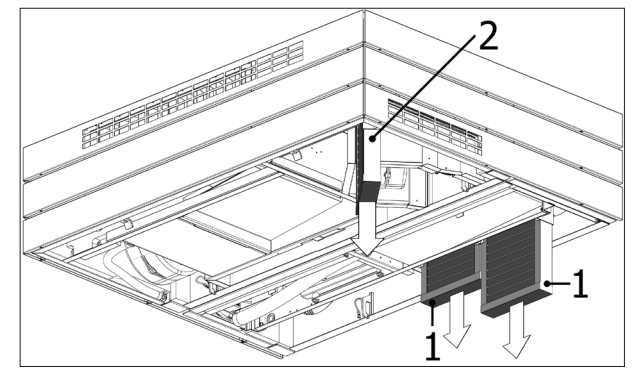

eller

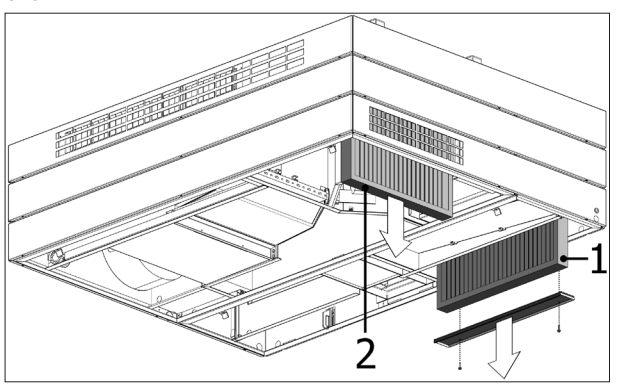

#### 9.4.3. Filterskift AM 150, 300, 500, 800, 1000, AMC 150, DV 1000

Ventilasjonsanleggene er utstyrt med både et fraluftsfilter og ett eller to tilluftsfiltre med mindre det er utstyrt med en kjølemodul. Da har ventilasjonsanlegget kun et fraluftsfilter.

DV 1000: Før du åpner bunnplaten for å tappe kondensvann, fjern kondensslangen eller lukkeproppen til kondensavløpet fra bunnplaten.

OBS! Slå av anlegget ved filterskilt (trykk på funksjonsknappen og hold den inne i minst to sekunder) og koble fra og sikre at anlegget ikke kan tilkobles.

Støtt bunnplaten mens du åpner den forsiktig.

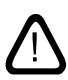

## OBS! Åpne først på veggrammesiden. Bunnplaten er tung (kun AM 500 og 800).

- Løsne festeplaten(e) (ikke alle modeller) og dra de gamle filtrene ut av holderne.
- Rengjør kjølemodulen og tilluftskanalen innvendig, og kontroller komponentenes tilstand og renhet. Rengjør komponentene hvis nødvendig.
- Sett nye filtre med korrekt strømningsretning inn i filterholderne, (pilen på siden av nye filtre viser strømningsretningen: pilen skal peke inn i anlegget) og monter festeplaten(e) (ikke alle modeller).

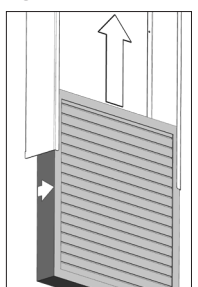

- Lukk bunnplaten i omvendt rekkefølge og spenn låsene.
- Koble til strømmen igjen og start anlegget.
- Nullstill service, se «Nullstill service» på side 31.

#### Filterposisjon:

AMC 150, AM 150, 300, 500, 800 H: Tilluftsfilter (1) og fraluftsfilter (2) uten festeplate.

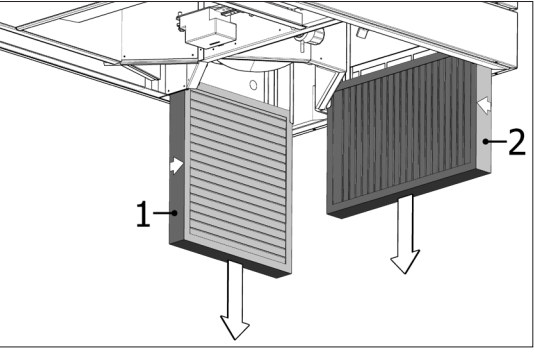

**AM 500V**: To tilluftsfiltre (1) er synlige bak en festeplate. Fraluftsfilter (2) uten festeplate.

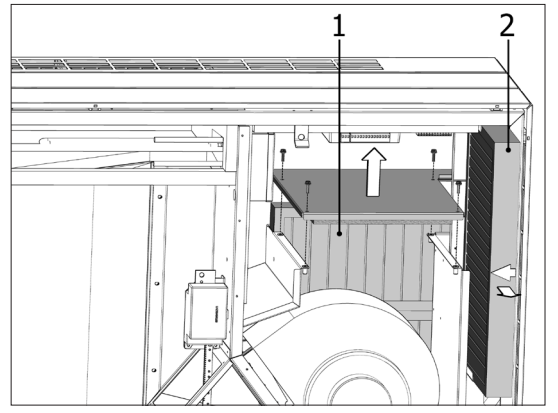

**AM 800V**:To tilluftsfiltre (1) er synlige bak en festeplate under fraluftsfilteret (2) med festeplate.

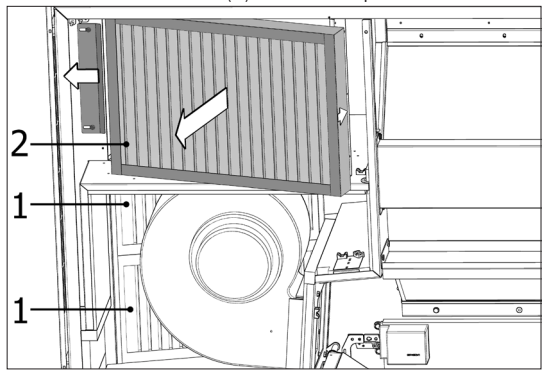

Festeplaten til tilluftsfiltrene (1) er under fraluftsfilteret.

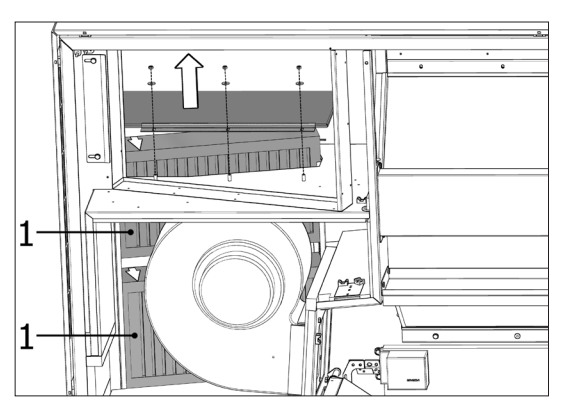

DV 1000: Tilluftsfilter (1) og fraluftsfilter (2) under et lokk (3).

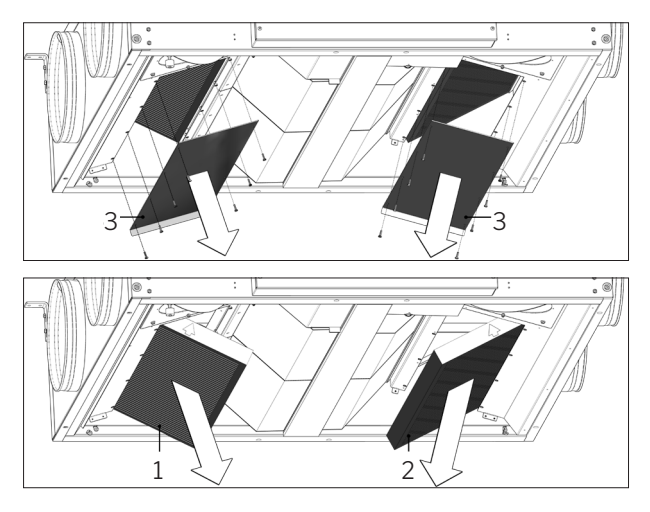

AM 1000: Tilluftsfilter (1) under et lokk (3) og fraluftsfilter (2).

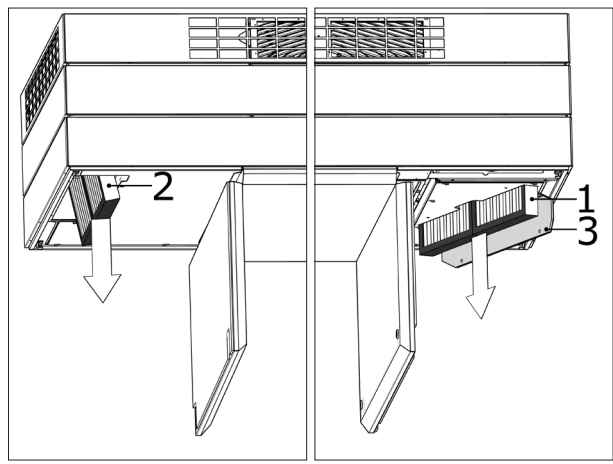

### 9.4.4. Filterskift AM 900 og AM 1200

OBS! Slå av anlegget ved filterskilt (trykk på funksjonsknappen og hold den inne i minst to sekunder) og koble fra og sikre at anlegget ikke kan tilkobles.

- Åpne anleggets frontluke (AM 900) eller fjern sidepaneler og utsugningspanelet (AM 1200).
- Demonter filterfesteplatene og trekk de gamle filtrene ut av holderne.
- Rengjør kjølemodulen og tilluftskanalen innvendig, og kontroller komponentenes tilstand og renhet så langt det er mulig. Rengjør komponentene hvis nødvendig.
- Sett nye filtre med korrekt strømningsretning inn i filterholderen. (Pilen på siden av nye filtre viser strømningsretningen: pilen skal peke inn i anlegget.)

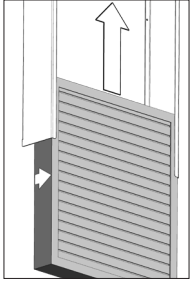

- · Monter festeplatene og serviceluken/panelene.
- Lukk frontluken (AM 900) eller monter sidepaneler og utsugningspanelet (AM 1200).
- Koble til strømmen igjen og start anlegget.
- Nullstill service, se «Nullstill service» på side 31.

#### Filterposisjon AM 900:

Tilluftsfilter (1) bak serviceluken på toppen av et AM 900.

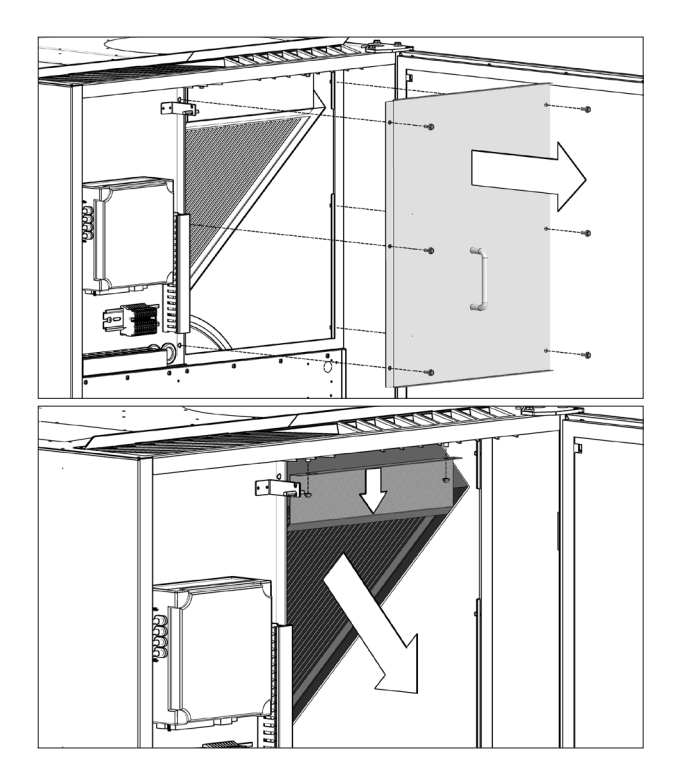

Fraluftsfilter (2) nederst i frontluken.

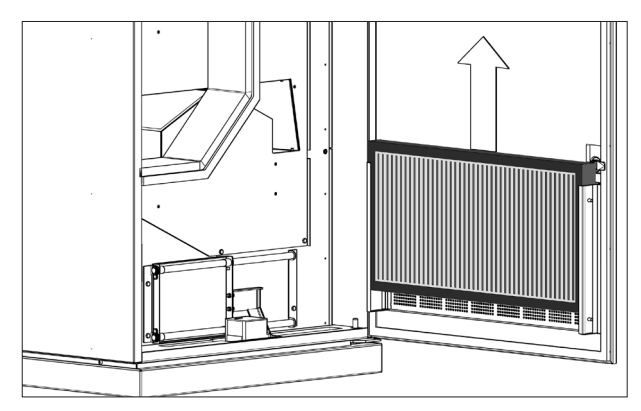

#### Filterposisjon AM 1200:

Tilluftsfilteret er montert bak ved sidepanelene på motordelen og er tilgjengelig både fra venstre og høyre side. Fraluftsfilterene er montert bak utsugningspanelet.

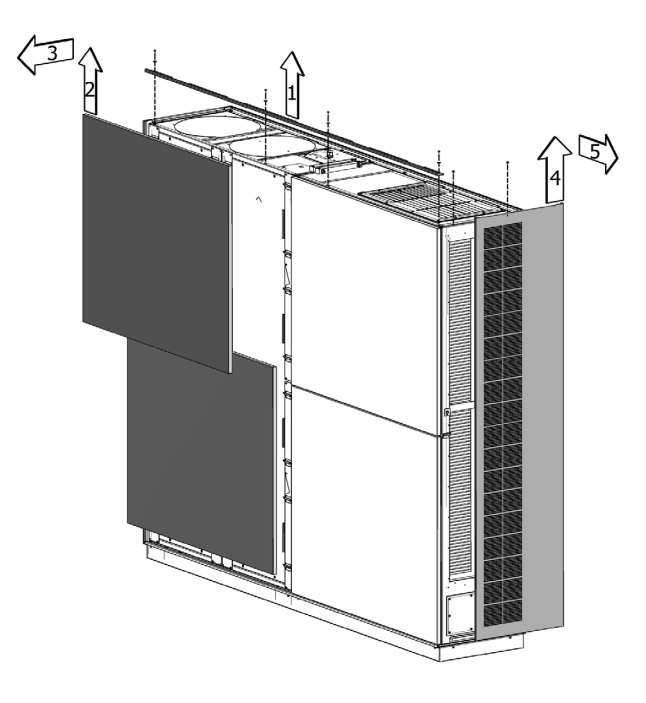

Tilluftsfilteret (1) er montert under en serviceluke og fraluftsfilter (2) er montert med en festeplate.

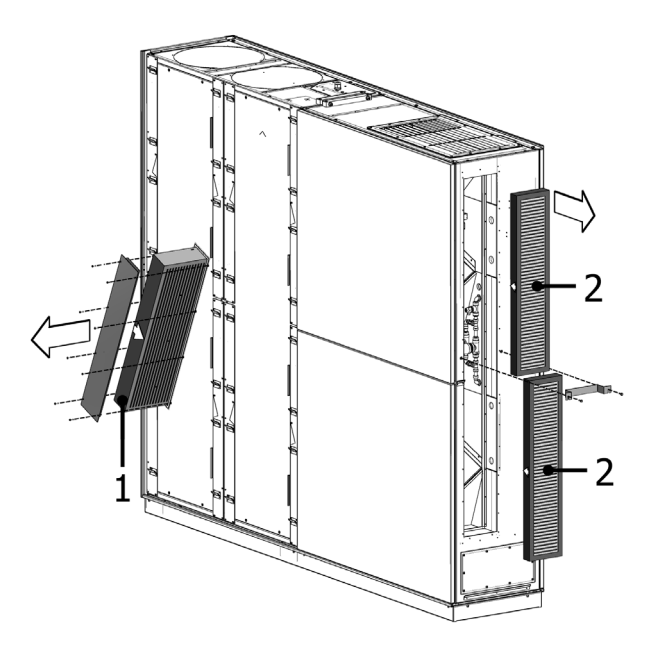

## 9.5. Filteroversikt

| Anlegg                         | Tilluft [mm]            | Fraluft [mm]   | Artikkelnummer |
|--------------------------------|-------------------------|----------------|----------------|
| AM 150                         | 195 x 185 x 92          | 195 x 185 x 92 | 922069         |
| AM 150 + CC 150 (kjølemodul)   | 195 x 185 x 92          | 195 x 185 x 92 | 922069         |
| AM 300                         | 280 x 220 x 47          | 280 x 220 x 47 | 923031         |
| AM 500 Horisontal              | 380 x 340 x 47          | 470 x 300 x 47 | 923032         |
| AM 500 Vertikal                | 190 x 340 x 47 (2 stk.) | 470 x 300 x 47 | 923033         |
| AM 500 + CC 500 (kjølemodul)   | 560 x 284 x 47          | 470 x 300 x 47 | 923067         |
| AM 800 Horisontal              | 420 x 408 x 92          | 325 x 480 x 47 | 923034         |
| AM 800 Vertikal                | 408 x 216 x 92 (2 stk.) | 325 x 480 x 47 | 923035         |
| AM 800 + CC 800 (kjølemodul)   | 560 x 284 x 47          | 325 x 480 x 47 | 923068         |
| AM 900                         | 360 x 480 x 92          | 710 x 350 x 47 | 920901         |
| DV 1000                        | 840 x 345 x 47          | 840 x 345 x 47 | 922083         |
| DV 1000 + CC 1000 (kjølemodul) | 560 x 284 x 47          | 840 x 345 x 47 | 925269         |
| AM 1000 (ikke S1 S2)           | 650 x 480 x 47          | 650 x 480 x 47 | 930578         |
| AM 1000 S1S2                   | 325 x 480 x 47 (2 stk.) | 650 x 480 x 47 | 930575         |
| AM 1200                        |                         | (2 stk.)       | 923057         |

 $Standard filtre tilluft + fraluft: Glassfiber filtre ePM_{10}\,50\% + ePM_{10}\,50\%:$ 

Alternative filtre tilluft + fraluft: Glasfiber filtre  $ePM_{1}55\%$  +  $ePM_{10}50\%$  :

| Anlegg                         | Tilluft [mm]            | Fraluft [mm]            | Artikkelnummer |
|--------------------------------|-------------------------|-------------------------|----------------|
| AM 150                         | 195 x 185 x 92          | 195 x 185 x 92          | 930504         |
| AM 150 + CC 150 (kjølemodul)   | 195 x 185 x 92          | 195 x 185 x 92          | 930504         |
| AM 300                         | 280 x 220 x 47          | 280 x 220 x 47          | 930501         |
| AM 500 Horisontal              | 380 x 340 x 47          | 470 x 300 x 47          | 930519         |
| AM 500 Vertikal                | 190 x 340 x 47 (2 stk.) | 470 x 300 x 47          | 930520         |
| AM 500 + CC 500 (kjølemodul)   | 560 x 284 x 47          | 470 x 300 x 47          | 930518         |
| AM 800 Horisontal              | 420 x 408 x 92          | 325 x 480 x 47          | 930509         |
| AM 800 Vertikal                | 408 x 216 x 92 (2 stk.) | 325 x 480 x 47          | 930510         |
| AM 800 + CC 800 (kjølemodul)   | 560 x 284 x 47          | 325 x 480 x 47          | 930508         |
| AM 900                         | 360 x 480 x 92          | 710 x 350 x 47          | 930524         |
| DV 1000                        | 840 x 345 x 47          | 840 x 345 x 47          | 930530         |
| DV 1000 + CC 1000 (kjølemodul) | 560 x 284 x 47          | 840 x 345 x 47          | 930532         |
| AM 1000 (ikke S1S2)            | 650 x 480 x 47          | 650 x 480 x 47          | 930576         |
| AM 1000 S1S2                   | 325 x 480 x 47 (2 stk.) | 650 x 480 x 47          | 930579         |
| AM 1200                        | 790 x 404 x 92          | 820 x 174 x 47 (2 stk.) | 930528         |

Alternative filtre tilluft + fraluft: Glasfiber filtre ePM $_1$  80% + ePM $_{10}$  50% på forespørsel.

## 9.6. Innebygd røyksensor (tillegg)

Se Oppermann røyksensormanual for informasjon om service og vedlikehold. Manualen er en del av leveransen.

Røyksensoren er plassert i frontmodulen, for å få tilgang til den må en bunnplate åpnes - se nedenfor hvilken av bunnplatene som må åpnes:

Innblåsning topp:

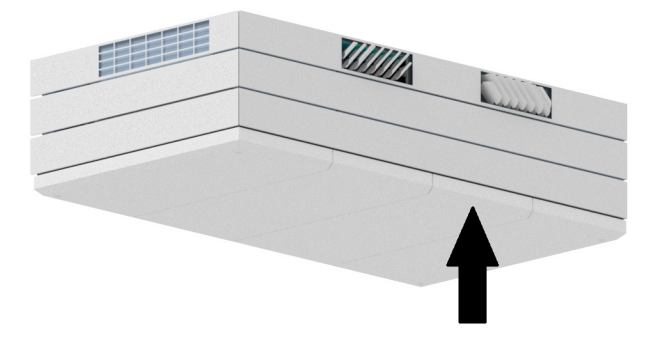

Inblåsning bunn (innebygd):

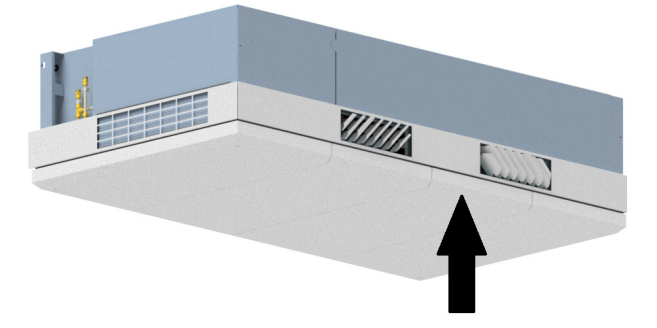

Kanal innblåsning:

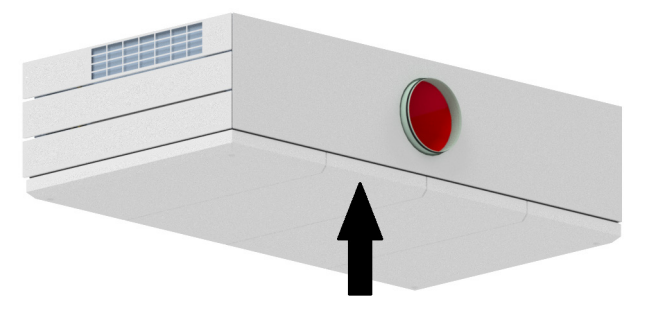

## 9.7. Innstilling av innblåsningsåpning

### AM 150

Innblåsningsåpningen til AM 150 kan justeres for å tilpasse den kastelengden og innblåsningsstråle, se «Datablad AM 150».

Innblåsningsåpningens lameller kan bøyes litt med f.eks. en spisstang for å tilpasse innblåsningsretningen. Se avsnittet «Justering av lamellene på AM 150, 300, 500 og 800», og «Datablad AM 150».

#### AM 300

Innblåsningsåpningen til AM 300 kan justeres for å tilpasse den kastelengden og innblåsningsstråle, se «Datablad AM 300».

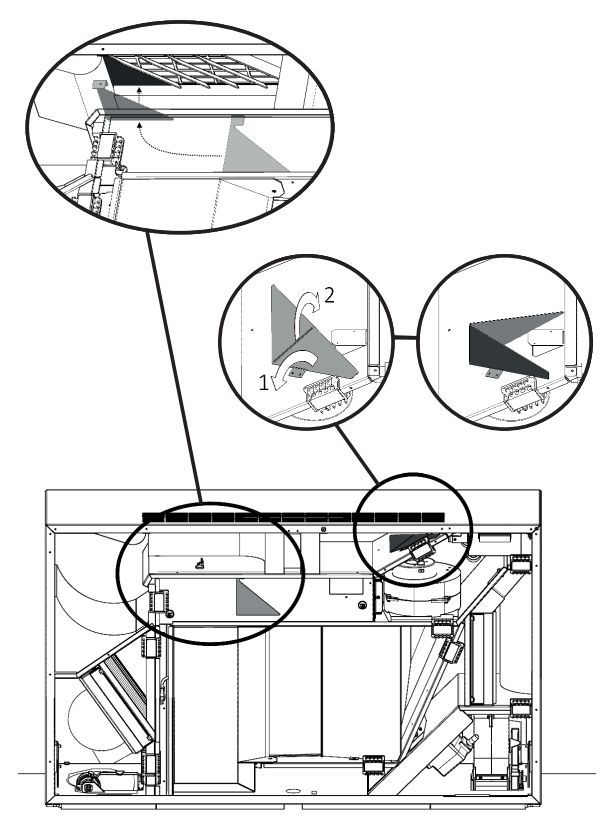

Innblåsningsåpningens lameller kan bøyes litt med f.eks. en spisstang for å tilpasse innblåsningsretningen. Se avsnittet «Justering av lamellene på AM 150, 300, 500 og 800», og «Datablad AM 300»

#### Justering av lamellene på AM 150, 300, 500 og 800

Innblåsningsåpningens lameller kan bøyes litt med f.eks. en spisstang for å tilpasse innblåsningsretningen.

## OBS! Lamellene kan kun bøyes en gang, da de senere kan brekke.

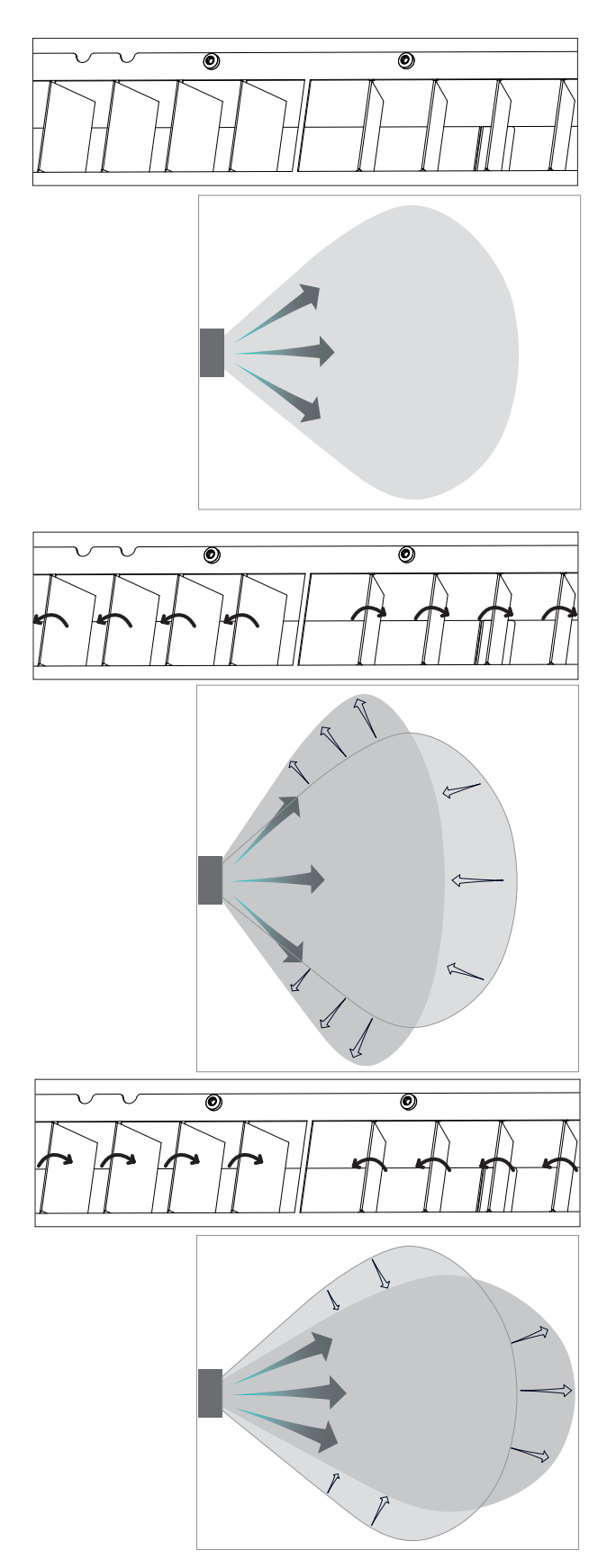

## AM 1000 og RC 1000

#### Kun med manuel justering!

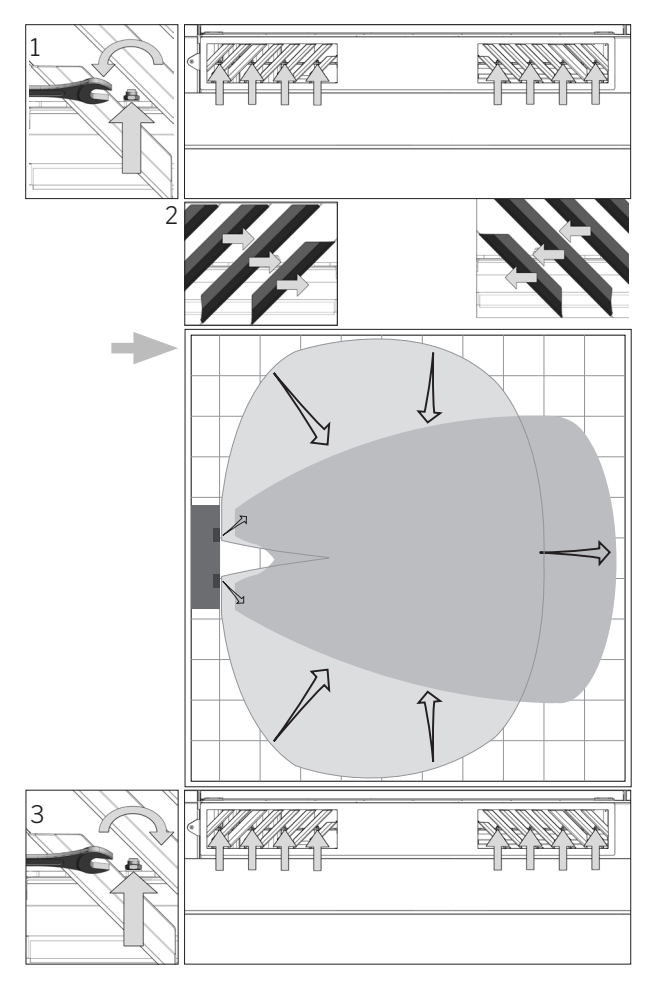

## AM 900

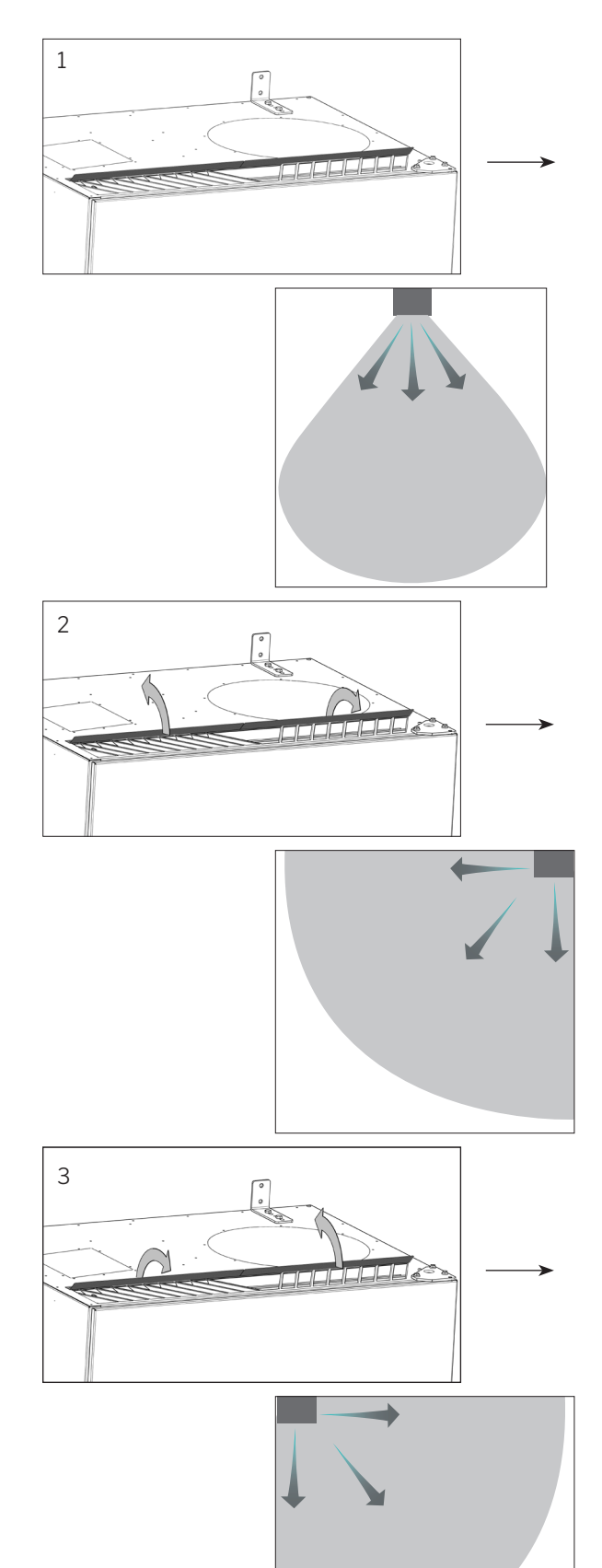

#### AM 1200

Innblåsningsåpningens lameller kan bøyes litt med f.eks. en spisstang for å tilpasse innblåsningsretningen.

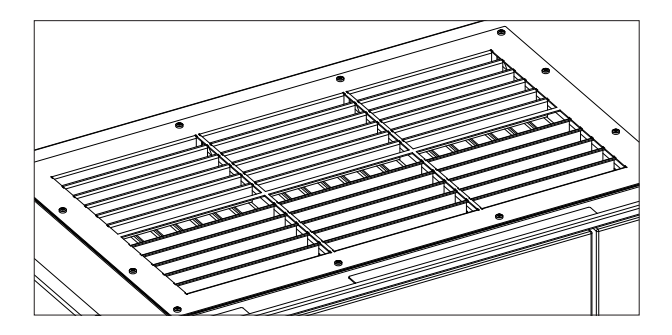

## 9.8. Sikkerhetshenvisninger kjølemoduler

Kjølemoduler er unntatt direktivet for trykksatt utstyr PED i henhold til artikkel 1 par. 3.6.

#### Vedlikehold og reparasjoner

Vedlikehold må utføres av sluttbrukeren, mens reparasjoner på kjølemodulen <u>skal</u> utføres av **autoriserte fagfolk**.

#### Transport/lagring

Lagre og transporter kjølemoduler på bunnplaten. Enheten kan imidlertid tippes opp til 80 grader i opp til 60 sekunder.

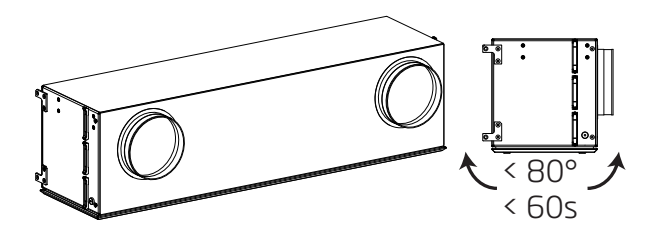

## 10. Reparasjoner og forbedringer

Alle reparasjoner og forbedringer skal gjennomføres av autoriserte fagfolk.

AQC-L kontrollboksen inneholder en varistor som beskytter mot overspenning. Ved en defekt kontrollboks kan man kontrollere glasssikringen. Dersom glasssikringen er defekt, må den skiftes.

Kontakt Airmaster på tlf.+47 99 08 04 44.

## 11. Nedtagning

Hvis systemet skal demonteres, utføres installasjonen i motsatt rekkefølge.

#### OBS! Strømmen til anlegget må kobles fra før demontering.

- 1. Demonter ventilasjonsanlegget.
- 2. Koble fra den elektriske tilkoblingen
- 3. Demonter den indre delen.
- 4. Demonter den ytre delen.
- 5. Lukk hullene i veggen.

### 12. Demontering

Produktinformasjon i henhold til «Kommisjonsforordning (EU) nr. 1253/2014, Vedlegg IV - Informasjonskrav for ventilasjonsaggregater til boliger, jf. artikkel 4, stk. 1» og «Kommisjonsforordning (EU) nr. 1254/2014, Vedlegg IV - Produktblad, jf. artikkel 3, stk. 1 litra b)» finnes på vår hjemmeside.

Direkte lenke: Godkjennelser, velg 'Demontering'.

Her finnes en beskrivelse av verktøyene og arbeidsflyten som kreves for manuell demontering for å gjenbruke materialer på en effektiv måte.

## 13. Kassering

# X

OBS! Kassering skal foretas av autoriserte fagfolk i henhold til gjeldende lover og regler.

Kjølemodulen skal under kasseringen blant annet tømmes for kjølemiddel og olje i henhold til gjeldende lover og regler.

Ventilasjonsanlegg og kjølemoduler inneholder blant annet elektriske og elektroniske komponenter som skal kasseres i henhold til gjeldende lover og regler. Anlegget må ikke kastes sammen med vanlig husholdningsavfall.

## 14. Feilbeskrivelse

#### Betjeningspanelet viser ingenting.

- 1. Anlegget er av Start anlegget manuelt. Se side 7 eller 13.
- 2. Strømmen er frakoblet. Koble til strømmen.
- 3. Betjeningspanelet eller datakabelen er defekt. BE OM SERVICE.

#### Anlegget kan ikke betjenes:

 Betjeningspanelets automatiske betjeningslås eller barnesikring/skjermlås er aktiv. Slå av låsen. Se side 6, 11 eller 20.

#### Betjeningspanelets luftmengdevisning blinker:

 Datatilkoblingen fra betjeningsanlegget er ikke i orden.
 BE OM SERVICE.

#### Anlegget blåser for kaldt:

- 1. Innblåsningstemperatur er for lavt innstilt. Kontroller innstillingen. Se side 18 og 19.
- 2. Rommets varmeanlegg er for lavt innstilt.

#### Følelse av trekk fra anlegget. Rommet føles kaldt.

- 1. Innblåsningstemperatur er for lavt innstilt. Kontroller innstillingen. Se side 18 og 19.
- 2. Luftmengden er for lav. Øk luftmengden.
- 3. Rommets varmeanlegg er for lavt innstilt.
- Innblåsningsåpningens lameller er feil innstilt. Se side 36.

| %ProsentSensor)°CGrader CelsiusppmDeler per million (Parts per million)AIAnalog inngangRC 1000Kjølemodul for AM 1000AMAirmaster serieRPMOmdreininger per minutt (Revolutions Per<br>Minute)AQC LAirling Controller, typen L, svart boksRTRomtemperatur /<br>UtsugningslufttemperaturAQC PAirling Controller, typen P, grå boksRTRomtemperatur /<br>UtsugningslufttemperaturBMSByggadministrasjonssystem<br>(Building Management System)TempTemperaturCCKjølemodulTVOCSamlede flyktige organiske forbindelser<br>(Total Volatile Organic CompoundsCdTKondensatortemperatur (Condensator<br>temperature)USBUniversal Serial Bus |
|----------------------------------------------------------------------------------------------------|
| °CGrader CelsiusppmDeler per million (Parts per million)AIAnalog inngangRC 1000Kjølemodul for AM 1000AMAirmaster seriePMOmdreininger per minutt (Revolutions Per<br>Minute)AQC LAirling Controller, typen L, svart boksRTRomtemperatur /<br>UtsugningslufttemperaturAQC PAirling Controller, typen P, grå boksRTRomtemperatur /<br>UtsugningslufttemperaturBMSByggadministrasjonssystem<br>(Building Management System)TempTemperaturCCKjølemodulTVOCSamlede flyktige organiske forbindelser<br>(Total Volatile Organic CompoundsCdTKondensatortemperatur (Condensator<br>temperature)USBUniversal Serial Bus                 |
| AIAnalog inngangRC 1000Kjølemodul for AM 1000AMAirmaster serieRPMOmdreininger per minutt (Revolutions Per<br>Minute)AQC LAirling Controller, typen L, svart boksRTRomtemperatur /<br>UtsugningslufttemperaturAQC PAirling Controller, typen P, grå boksRTRomtemperatur /<br>UtsugningslufttemperaturBMSByggadministrasjonssystem<br>(Building Management System)TempTemperaturCCKjølemodulTVOCSamlede flyktige organiske forbindelser<br>(Total Volatile Organic CompoundsCdTKondensatortemperatur (Condensator<br>temperature)USBUniversal Serial Bus                                                                        |
| AMAirmaster serieRPMOmdreininger per minutt (Revolutions Per<br>Minute)AQC LAirling Controller, typen L, svart boksRTRomtemperatur /<br>UtsugningslufttemperaturAQC PAirling Controller, typen P, grå boksRTRomtemperatur /<br>UtsugningslufttemperaturBMSByggadministrasjonssystem<br>(Building Management System)Temp<br>TTemperaturCCKjølemodulTVOCSamlede flyktige organiske forbindelser<br>(Total Volatile Organic CompoundsCdTKondensatortemperatur (Condensator<br>temperature)USBUniversal Serial Bus                                                                                                    |
| AQC LAirling Controller, typen L, svart boksRTRomtemperatur /<br>UtsugningslufttemperaturAQC PAirling Controller, typen P, grå boksRTRomtemperatur /<br>UtsugningslufttemperaturBMSByggadministrasjonssystem<br>(Building Management System)TempTemperaturCCKjølemodulTVOCSamlede flyktige organiske forbindelser<br>(Total Volatile Organic CompoundsCdTKondensatortemperatur (Condensator<br>temperature)USBUniversal Serial Bus                                                                                                    |
| AQC PAirling Controller, typen P, grå boksUtsugningslufttemperaturBMSByggadministrasjonssystem<br>(Building Management System)Temp<br>TTemperaturCCKjølemodulTVOCSamlede flyktige organiske forbindelser<br>(Total Volatile Organic CompoundsCdTKondensatortemperatur (Condensator<br>temperature)USBUniversal Serial Bus                                                                                                    |
| BMSByggadministrasjonssystem<br>(Building Management System)TempTemperaturCCKjølemodulTVOCSamlede flyktige organiske forbindelser<br>(Total Volatile Organic CompoundsCdTKondensatortemperatur (Condensator<br>temperature)USBUniversal Serial Bus                                                                                                    |
| CCKjølemodulTVOCSamlede flyktige organiske forbindelser<br>(Total Volatile Organic CompoundsCdTKondensatortemperatur (Condensator<br>temperature)USBUniversal Serial Bus                                                                                                    |
| CdT     Kondensatortemperatur (Condensator temperature)     USB     (Total Volatile Organic Compounds                                                                                                    |
| temperature) USB Universal Serial Bus                                                                                                    |
|                                                                                                    |
| CO <sub>2</sub> Kulldioksid (Carbon dioxide)                                                                                                    |
| CTS Sentrale tilstandskontroll- og styrings-                                                                                                    |
| systemer (Central Tilstandskontrol og<br>Styringssystemer)                                                                                                    |
| DV Ventilasjonsanlegg, DV-serie                                                                                                    |
| EMC Elektromagnetisk kompatibilitet                                                                                                    |
| oPM 70% Eitert/Jasso (ISO 16890)                                                                                                    |
| ePM 75% Filterklasse (ISO 16890)                                                                                                    |
| ePM 65% Filterklasse (ISO 16890)                                                                                                    |
| ePM 55% Eiterklasse (ISO 16890)                                                                                                    |
| ePM 80% Filterklasse (ISO 16890)                                                                                                    |
| ePM 85% Filterklasse (ISO 16890)                                                                                                    |
| <b>FPP</b> Expanded Polypropylene                                                                                                    |
| ET Avkaststemperatur kiølemodul                                                                                                    |
| ETV Avkaststemperatur ventilasionsanlegg                                                                                                    |
| EVi Fordampertemperatur inggang (Evaporator                                                                                                    |
| temperature in)                                                                                                    |
| EvT Fordampertemperatur utgang (Evaporator                                                                                                    |
| temperature out)                                                                                                    |
| EvT Fordampertemperatur (Evaporator temperature)                                                                                                    |
| G Gruppe (Group)                                                                                                    |
| HG Hot Gas temperatur                                                                                                    |
| id Identifikasjon                                                                                                    |
| IT Innblåsningstemperatur                                                                                                    |
| IT (set) Innstillingspunkt, innblåsningstemperatur                                                                                                    |
| m <sup>3</sup> /h Kubikkmeter i timen                                                                                                    |
| Max Maksimum                                                                                                    |
| Min Minimum                                                                                                    |
| NC High Nattkjøling, øvre temperaturgrense                                                                                                    |
| NC Low Nattkjøling, nedre temperaturgrense                                                                                                    |
| OT Utetemperatur, kjølemodul                                                                                                    |
| OTV Utetemperatur, ventilasjonsanlegg                                                                                                    |

## Produktinformasjon i henhold til DIREKTIV 2009/125/EF

Produktinformasjon i henhold til «Kommisjonsforordning (EU) nr. 1253/2014, Vedlegg IV - Informasjonskrav for ventilasjonsaggregater til boliger, jf. artikkel 4, stk. 1» og «Kommisjonsforordning (EU) nr. 1254/2014, vedlegg IV - Produktdatablad».

| a) | Leverandør                                            | Airmaster                              |                                  |
|----|-------------------------------------------------------|----------------------------------------|----------------------------------|
| b) | Modell                                                | AM 150                                 | AM 300                           |
| C) | Spesifikt energiforbruk (SEC)                         |                                        |                                  |
|    | Kaldt klima                                           | -79,1 kWh/(m² ·a)                      | -78,6 kWh/(m² ·a)                |
|    | Normalt klima                                         | -41,5 kWh/(m² ·a)                      | -40,8 kWh/(m² ·a)                |
|    | Varmt klima                                           | -17,4 kWh/(m² ·a)                      | -16,6 kWh/(m <sup>2</sup> ·a)    |
|    | SEC-klasse                                            | A                                      | Α                                |
| d) | Туроlogi                                              | Ventilasjonsenhet for boliger / Toveis | s ventilasjonsanlegg             |
| e) | Type driver installert                                | Regulerbar overføring (VSD)            |                                  |
| f) | Type varmegjenvinningssystem                          | Rekuperativ varmeveksler / Motstrø     | msvarmeveksler                   |
| g) | Termisk virkningsgrad                                 | 82 %                                   | 83 %                             |
| h) | Maksimal strømningshastighet                          | 0,035 m³/s @ 20 Pa                     | 0,075 m³/s @ 30 Pa               |
|    |                                                       | 126 m³/h @ 20 Pa                       | 270 m³/h @ 30 Pa                 |
| i) | Elektrisk effektbehov                                 | 30 W                                   | 95 W                             |
| j) | Lydeffektnivå (L <sub>wa</sub> )                      | 40 dB(A)                               | 40 dB(A)                         |
| k) | Referansestrømningshastighet                          | 0,025 m <sup>3</sup> /s                | 0,057 m <sup>3</sup> /s          |
|    |                                                       | 89 m <sup>3</sup> /h                   | 205 m <sup>3</sup> /h            |
| l) | Referansetrykkforskjell                               | 20 Pa                                  | 20 Pa                            |
| m) | Spesifikt effektbehov (SPI)                           | 730 W/(m³/s)                           | 950 W/(m <sup>3</sup> /s)        |
|    |                                                       | 0,203 W/(m <sup>3</sup> /h)            | 0,264 W/(m <sup>3</sup> /h)      |
| n) | Kontrollfaktor og typologi                            | MISC = 1,21                            | MISC = 1,21                      |
|    |                                                       | Ikke-kanalmontert                      |                                  |
|    |                                                       | CTRL = 0,65                            | CTRL = 0,65                      |
|    |                                                       | Lokal behovsstyring                    |                                  |
|    |                                                       | X = 2                                  | X = 2                            |
|    |                                                       | Regulerbar overføring (VSD)            |                                  |
| o) | Maksimal ekstern lekkasjemengde                       | 2 % @ 250 Pa                           | 2 % @ 250 Pa                     |
|    | Maksimal intern lekkasjemengde                        | 2 % @ 100 Pa                           | 2 % @ 100 Pa                     |
| p) | Blandingsrate                                         | Maks. 5 % ved ugunstig vindretning (   | og vindhastighet                 |
| q) | Filteralarmsignal                                     | Se beskrivning i Drift og Vedlikehold  | manualen.                        |
| r) | Instruksjoner vedrørende ensrettet ventilasjonsanlegg | Ikke relevant                          |                                  |
| s) | Avhending                                             | Se beskrivelse i Drift og Vedlikehold  | manualen., www.airmaster-as.no   |
| t) | Luftstrømsensitivitet for trykkvariasjoner            | +/- 7,9 %                              | +/- 3,7 %                        |
| u) | Lufttetthet                                           | 1,5 m <sup>3</sup> /h                  | 1,5 m <sup>3</sup> /h            |
| V) | Årlig strømforbruk (AEC)                              |                                        |                                  |
|    | Kaldt klima                                           | 687 kWh/(100 m <sup>2</sup> ·a)        | 736 kWh/(100 m²⋅a)               |
|    | Normalt klima                                         | 150 kWh/(100 m²·a)                     | 199 kWh/(100 m²·a)               |
|    | Varmt klima                                           | 105 kWh/(100 m <sup>2</sup> ·a)        | 154 kWh/(100 m <sup>2</sup> ·a)  |
| W) | Årlig oppvarming spart (AHS)                          |                                        |                                  |
|    | Kaldt klima                                           | 8785 kWh/(100 m <sup>2.</sup> a)       | 8829 kWh/(100 m <sup>2</sup> ·a) |
|    | Normalt klima                                         | 4490 kWh/(100 m <sup>2</sup> ·a)       | 4513 kWh/(100 m <sup>2</sup> ·a) |
|    | Varmt klima                                           | 2031 kWh/(100 m <sup>2</sup> ·a)       | 2041 kWh/(100 m <sup>2</sup> ·a) |

Produktinformasjon i henhold til «Kommisjonsforordning (EU) nr. 1253/2014, Vedlegg V - Informasjonskrav for ventilasjonsaggregater til ikke-boligformål, jf. artikkel 4, stk. 2».

| a) | Produsent                                                                                                 | Airmaster                                                     |                                  |                                |  |
|----|----------------------------------------------------------------------------------------------------|---------------------------------------------------------------|----------------------------------|--------------------------------|--|
| b) | Modell                                                                                                    | AM 500                                                        | AM 900                           |                                |  |
| C) | Туроlоgi                                                                                                  | Ventilasjonsenhet for næringsbygg / Toveis ventilasjonsanlegg |                                  |                                |  |
| d) | Type driver installert                                                                                    | Regulerbar overføring (VSD)                                   |                                  |                                |  |
| e) | Type varmegjenvinningssystem                                                                              | Rekuperativ varmeveksler / Mo                                 | tstrømsvarmeveksler              |                                |  |
| f) | Termisk virkningsgrad                                                                                     | 82 %                                                          | 84 %                             | 89 %                           |  |
| g) | Nominell strømningshastighet                                                                              | 0,110 m³/s<br>396 m³/h                                        | 0,167 m³/s<br>600 m³/h           | 0,185 m³/s<br>665 m³/h         |  |
| h) | Elektrisk effektbehov                                                                                     | 0,12 kW                                                       | 0,11 kW                          | 0,15 kW                        |  |
| i) | Intern spesifikk viftekraft (SFP <sub>int</sub> )                                                         | 1011 W/(m³/s)<br>0,281 W/(m³/h)                               | 664 W/(m³/s)<br>0,184 W/(m³/h)   | 670 W/(m³/s)<br>0,186 W/(m³/h) |  |
| j) | Fronthastighet                                                                                            | 0,8 m/s                                                       | 1,0 m/s                          | 1,0 m/s                        |  |
| k) | Nominelt eksternt trykk (Δp <sub>s.ext</sub> )                                                            | 20 Pa                                                         | 20 Pa                            | 20 Pa                          |  |
| I) | Internt trykkfall i viftekomponenter<br>(Δp <sub>s.in</sub> )                                             | 195 Pa                                                        | 111 Pa                           | 114 Pa                         |  |
| m) | Internt trykkfall i ikke-viftekomponenter<br>(Δp <sub>s.add</sub> )                                       | Komfortvannvarmer: 10 Pa                                      | Komfortvannvarmer: 10 Pa         | Komfortvannvarmer: 10 Pa       |  |
| n) | Statisk virkningsgrad for vifter                                                                          | 40 %                                                          | 39 %                             | 37 %                           |  |
| O) | Maksimal ekstern lekkasjemengde<br>Maksimal intern lekkasjemengde                                         | 2 % @ 400 Pa<br>2 % @ 250 Pa                                  | 2 % @ 400 Pa<br>2 % @ 250 Pa     | 2 % @ 400 Pa<br>2 % @ 250 Pa   |  |
| p) | Filtrenes energiytelse                                                                                    | 206 kWh/a, klasse A+ 330 kWh/a, klasse A+ 459 kWh             |                                  | 459 kWh/a, klasse A+           |  |
| q) | Filteralarmsignal                                                                                         | Se beskrivelse i Drift og Vedlike                             | ehold manualen.                  |                                |  |
| r) | Lydeffektnivå (L <sub>wA</sub> )                                                                          | 40 dB(A)                                                      | 40 dB(A)                         | 40 dB(A)                       |  |
| s) | Kassering                                                                                                 | Se beskrivelse i Drift og Vedlike                             | ehold manualen., www.airmaster-a | s.no                           |  |
| _  | Spesifikke krav 2018:<br>Termisk virkningsgrad<br>Intern spesifikk viftekraft (SFP <sub>int_limit</sub> ) | >73%<br>1354 W/(m³/s)                                         | >73%<br>1406 W/(m³/s)            | >73%<br>1552 W/(m³/s)          |  |

| a) | Produsent                                                                                                 | Airmaster                                                     |                                 |                                |  |
|----|----------------------------------------------------------------------------------------------------|---------------------------------------------------------------|---------------------------------|--------------------------------|--|
| b) | Modell                                                                                                    | AM 1000 AM 1200 DV 1000                                       |                                 |                                |  |
| C) | Туроlоgi                                                                                                  | Ventilasjonsenhet for næringsbygg / Toveis ventilasjonsanlegg |                                 |                                |  |
| d) | Type driver installert                                                                                    | Regulerbar overføring (VSD)                                   |                                 |                                |  |
| e) | Type varmegjenvinningssystem                                                                              | Rekuperativ varmeveksler / M                                  | otstrømsvarmeveksler            |                                |  |
| f) | Termisk virkningsgrad                                                                                     | 80 %                                                          | 84 %                            | 81 %                           |  |
| g) | Nominell strømningshastighet                                                                              | 0,264 m³/s<br>950 m³/h                                        | 0,264 m³/s<br>950 m³/h          | 0,290 m³/s<br>1044 m³/h        |  |
| h) | Elektrisk effektbehov                                                                                     | 0,23 kW                                                       | 0,17 kW                         | 0,36 kW                        |  |
| i) | Intern spesifikk viftekraft (SFP $_{\rm int}$ )                                                           | 771 W/(m³/s)<br>0,214 W/(m³/h)                                | 491 W/(m³/s)<br>0,136 W/(m³/h)  | 638 W/(m³/s)<br>0,177 W/(m³/h) |  |
| j) | Fronthastighet                                                                                            | 0,8 m/s                                                       | 0,8 m/s                         | 1,0 m/s                        |  |
| k) | Nominelt eksternt trykk (Δp <sub>s, ext</sub> )                                                           | 20 Pa                                                         | 20 Pa                           | 100 Pa                         |  |
| I) | Internt trykkfall i viftekomponenter<br>(Δp <sub>s.int</sub> )                                            | 194 Pa                                                        | 85 Pa                           | 140 Pa                         |  |
| m) | Internt trykkfall i ikke-viftekomponenter<br>(Δp <sub>s.ad</sub> )                                        | Komfortvannvarmer: 10 Pa                                      | Komfortvannvarmer: 10 Pa        | Ikke oppgitt                   |  |
| n) | Statisk virkningsgrad for vifter                                                                          | 55 %                                                          | 38 %                            | 47 %                           |  |
| O) | Maksimal ekstern lekkasjemengde<br>Maksimal intern lekkasjemengde                                         | 2 % @ 400 Pa<br>2 % @ 250 Pa                                  | 2 % @ 400 Pa<br>2 % @ 250 Pa    | 2 % @ 400 Pa<br>2 % @ 250 Pa   |  |
| p) | Filtrenes energiytelse                                                                                    | 261 kWh/a, klasse A+                                          | 450 kWh/a, klasse A+            | 403 kWh/a, klasse A+           |  |
| q) | Filteralarmsignal                                                                                         | Se beskrivelse i Drift og Vedlik                              | ehold manualen.                 |                                |  |
| r) | Lydeffektnivå (L <sub>wa</sub> )                                                                          | 40 dB(A)                                                      | 40 dB(A)                        | 47 dB(A)                       |  |
| s) | Kassering                                                                                                 | Se beskrivelse i Drift og Vedlik                              | ehold manualen., www.airmaster- | as.no                          |  |
|    | Spesifikke krav 2018:<br>Termisk virkningsgrad<br>Intern spesifikk viftekraft (SFP <sub>int,linit</sub> ) | >73%<br>1270 W/(m³/s)                                         | >73%<br>1390 W/(m³/s)           | >73%<br>1297 W/(m³/s)          |  |

## Produktinformationer jf. «KOMMISSIONENS FORORDNING (EU) Nr. 206/2012, BILAG I, 3. KRAV TIL PRODUKTINFORMATION, tabel 2 - Informationskrav».

| Beskrivelse                                | Symbol             |                     | Eining       | CC 150        | CC 500        |
|--------------------------------------------|--------------------|---------------------|--------------|---------------|---------------|
| Nominell kjøleytelse                       | P <sub>rated</sub> | for kjøling kjøling | [kW]         | 0,7           | 3,3           |
| Nominell varmeytelse                       | P <sub>rated</sub> | for oppvarming      | [kW]         | Ikke relevant | lkke relevant |
| Nominelt effektopptak til kjøling          | P <sub>eer</sub>   |                     | [kW]         | 0,1           | 1,0           |
| Nominelt effektopptak til oppvarming       | P <sub>COP</sub>   |                     | [kW]         | Ikke relevant | lkke relevant |
| Nominell energivirkningsfaktor             | EER <sub>d</sub>   |                     | [-]          | 4,3           | 3,2           |
| Nominell effektfaktor                      | COP <sub>d</sub>   |                     | [-]          | Ikke relevant | lkke relevant |
| Elforbruk i termostat fra-tilstand         | P <sub>to</sub>    |                     | [W]          | 0             | 0             |
| Elforbruk i standbytilstand                | P <sub>SB</sub>    |                     | [W]          | 0             | 0             |
| Elforbruk for klimaanlegg med dobbeltkanal | Q <sub>DD</sub>    |                     | [kWh/a]      | 50            | 364           |
| Lydeffektnivå                              | L <sub>WA</sub>    |                     | [dB(A)]      | <30           | 44            |
| Potensiale for global oppvarming           | GWP                |                     | [kg CO2 eq.] | 1430          | 2088          |

Ytterligere opplysninger kan fås ved henvendelse til

Airmaster Norge AS, Brogata 7, 2000 Lillestrøm

| Beskrivelse                                | Symbol             |                | Eining       | CC 800        | CC 1000       |
|--------------------------------------------|--------------------|----------------|--------------|---------------|---------------|
| Nominell kjøleytelse                       | P <sub>rated</sub> | for kjøling    | [kW]         | 5,2           | 6,5           |
| Nominell varmeytelse                       | P <sub>rated</sub> | for oppvarming | [kW]         | Ikke relevant | lkke relevant |
| Nominelt effektopptak til kjøling          | P <sub>eer</sub>   |                | [kW]         | 1,1           | 1,5           |
| Nominelt effektopptak til oppvarming       | P <sub>COP</sub>   |                | [kW]         | Ikke relevant | Ikke relevant |
| Nominell energivirkningsfaktor             | EER <sub>d</sub>   |                | [-]          | 4,7           | 4,5           |
| Nominell effektfaktor                      | COP <sub>d</sub>   |                | [-]          | Ikke relevant | Ikke relevant |
| Elforbruk i termostat fra-tilstand         | P <sub>TO</sub>    |                | [W]          | 0             | 0             |
| Elforbruk i standbytilstand                | P <sub>SB</sub>    |                | [W]          | 0             | 0             |
| Elforbruk for klimaanlegg med dobbeltkanal | Q <sub>DD</sub>    |                | [kWh/a]      | 389           | 508           |
| Lydeffektnivå                              | L <sub>WA</sub>    |                | [dB(A)]      | 45            | 54            |
| Potensiale for global oppvarming           | GWP                |                | [kg CO2 eq.] | 2088          | 2088          |

Ytterligere opplysninger kan fås ved henvendelse til

Airmaster Norge AS, Brogata 7, 2000 Lillestrøm

## AIRMASTER

## EU-samsvarserklæring

| Fabrikant: | Airmaster A/S<br>Industrivej 59<br>9600 Aars<br>Danmark                                                                                                    |
|------------|----------------------------------------------------------------------------------------------------|
|            | erklærer herved, at følgende ventilasjonsanlegg / kjølemodul (serie og type (serienumre)                                                                                                    |
| Produkt    | AM 50 (0500001-0501720)<br>AM 150 (3404252-3499999)<br>AM 300 (3000006-3099999)<br>AM 500 (0314234-0399999)<br>AM 500 (0908896-0999999)<br>AM 900 (0501721-0599999)<br>AM 1000 (1002448-1099999)<br>DV 1000 (3300368-3399999)<br>AM 1200 (0800422-0899999)<br>AM 150 (3404252-3499999) med CC 150 (3600426-3699999)<br>AM 500 (0314234-0399999) med CC 150 (1300768-1399999)<br>AM 800 (0908896-0999999) med CC 800 (1400864-1499999)<br>DV 1000 (3300368-3399999) med CC 1000 (1800049-1899999)<br>er i overensstemmelse med følgende direktiver |
| Direktiver |                                                                                                    |
|            | EUROPAPARLAMENTETS OG RÅDSDIREKTIV 2006/42/EF av 17. maj 2006 om maskiner                                                                                                    |
|            | EUROPAPARLAMENTETS OG RÅDSDIREKTIV 2014/30/EF av 26. februar 2014 om harmonisering av<br>bestemmelsene om elektromagnetisk kompatibilitet                                                                                                    |
|            | EUROPAPARLAMENTETS OG RÅDSDIREKTIV 2009/125/EF av 21. oktober 2009 om rammene for<br>fastsettelse av eco-designkrav til energirelaterte produkter                                                                                                    |
|            | <ul> <li>EUROPAPARLAMENTETS OG RÅDSDIREKTIV RoHS 2011/65/EU av 8. juni 2011 om begrensninger i<br/>bruk av visse farlige stoffer i elektrisk og elektronisk utstyr</li> </ul>                                                                                                    |
| Forbehold  | Denne erklæring bortfaller, hvis det foretas modifikasjoner i ventilasjonsanlegget samt dets utstyr<br>(levert av fabrikanten), uten at fabrikanten har gitt godkjennelse til dette.                                                                                                    |

Sted Aars

Dato 2022-09-14

Underskrift

Mop esp

Jesper Mogensen CTO

- Denne siden skal være blank -

- Denne siden skal være blank -

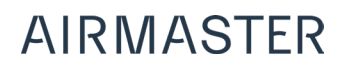

Airmaster Norge AS Brogata 7 2000 Lillestrøm Norge Tel. +47 99 08 04 44 info@airmaster-as.no www.airmaster-as.no